ADVANCED 3D INSPECTION MACHINE

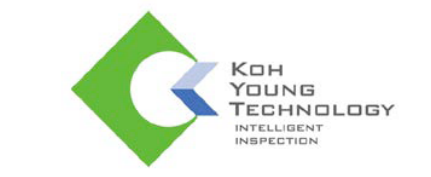

# **Maintenance Manual**

Koh Young Technol ogy Inc. 14F Halla Sigma Valley, 53 Gasandigital 2-ro, Geumcheon-gu, Seoul 08588 Korea Tel: +82.2.6343.6000 / Fax: +82.2.6343.6001 Homepage: <u>www.kohyoung.com</u> / Email: <u>kohyoung@kohyoung.com</u> No part of this manual may be copied, reproduced, translated, or published in any form or by any means (electronic, mechanical, photocopying, or otherwise) without the express written permission of Koh Young Technology, Inc. ("Koh Young").

This manual may include the website links to companies other than Koh Young. Koh Young is not responsible for any of these links. Each respective author owns the copyrights of the materials mentioned herein.

Although Koh Young made every effort to ensure the accuracy of this document, it assumes no responsibility for errors or omissions that may appear herein. The figures in this manual may differ depending on the version of the product or operating system, or the way it runs. Information in this manual is subject to change without notice.

#### **Revision History**

| Date          | Version | Remark                                |
|---------------|---------|---------------------------------------|
| June 2018     | 1.0     | Renewal of Maintenance Manual         |
| November 2018 | 1.1     | Updated 'Items of Regular Inspection' |
| February 2019 | 1.2     | Updated Safety Labels                 |
|               |         |                                       |
|               |         |                                       |
|               |         |                                       |
|               |         |                                       |
|               |         |                                       |
|               |         |                                       |
|               |         |                                       |

# **Table of Contents**

| Safety Precautions                                        | 5  |
|-----------------------------------------------------------|----|
| Caution/Danger/Warning                                    | 5  |
| Lock-out & Tag-out Procedures                             | 6  |
| Operating Switch                                          | 7  |
| Interlock System Signal and Action                        | 9  |
| Safety Labels and Signs                                   | 10 |
| Location of Safety Labels                                 | 13 |
| Before Operation                                          | 17 |
| During Maintenance                                        | 18 |
| Product/Parts Control and Inspection                      | 19 |
| Items of Regular Inspection                               | 19 |
| Types of Maintenance Work                                 | 21 |
| PC Maintenance                                            | 22 |
| Name of Door and Cover                                    | 32 |
| Checking Electric Parts and Cleaning                      | 33 |
| Checking Main Components                                  | 36 |
| Replacing Parts                                           | 45 |
| Replacing Fan Filters (Type 1 Task)                       | 45 |
| Replacing Conveyor Belts (Type 1 Task)                    | 46 |
| Replacing Rollers (Type 1 Task)                           | 48 |
| Stoppers Assembly and Replacing Stopper Tip (Type 1 Task) | 50 |
| Replacing Gantry Limit Sensors (Type 1 & 2 Task)          | 52 |
| Replacing Conveyor Limit Sensors (Type 1 & 2 Task)        | 54 |
| Replacing Tower Lamp (Type 1 Task)                        | 58 |
| System Installation                                       | 59 |
| Required Items for Installation                           | 59 |
| Installation Procedure                                    | 59 |
| Power Connection                                          | 60 |
| Power Supply and Cabling                                  | 60 |
| Cross Level Gauge and Foot Locations                      | 61 |
| How to Fix Anchor Bolt                                    | 62 |
| Fix Foot Bracket and Fixing Items                         | 63 |
| X-Y Axis Fix Bracket                                      | 64 |
| Air Hose Connection                                       | 65 |
| System Alignment                                          | 66 |
| Packing and Storage                                       | 67 |
| System Specifications                                     | 71 |

#### Trademarks

© Copyright 2017 Koh Young Technology Inc. All rights reserved.

The product names used in this manual are the registered trademarks of their respective companies and protected by relevant patent and copyright laws.

It is prohibited to duplicate all or part of this manual without the express written consent of Koh Young Technology Inc.

Product specifications may change without prior notice.

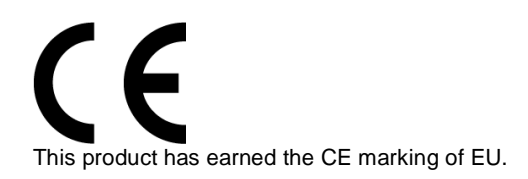

# **Safety Precautions**

Incorrect operation may cause a safety accident or system malfunction. Please follow the following precautions.

## Caution/Danger/Warning

- ✓ Read and familiarize yourself with the following precautions before operating the system.
- ✓ Read and familiarize yourself with the precautions in safety labels placed on the system.
- Make sure to comply with these precautions to prevent any unexpected safety hazard or damage that may occur during system operation
- ✓ Safety labels are classified as Danger, Warning, Caution, Prohibition, and Mandatory as follows.

| Danger      | <b>Danger</b> – An immediately hazardous situation that may result in death or major injury, or damage to the system. |
|-------------|----------------------------------------------------------------------------------------------------|
| Warning     | <b>Warning</b> – A potentially hazardous situation that may result in major or minor injury, or damage to the system. |
| Caution     | <b>Caution</b> – A potentially hazardous situation that may result in major or minor injury, or damage to the system. |
| Prohibition | <b>Prohibition</b> – Prohibitive Actions.                                                                             |
| Mandatory   | <b>Mandatory</b> – A required action to be taken to avoid the danger.                                                 |

#### Lock-out & Tag-out Procedures

For safe maintenance and repair work of the machine, a lockable Main Switch is installed on the machine. This is a safety device that prevents other workers from turning on power or Air On/Off and Release Valve when the operator is performing maintenance and repair work. Lock-out & Tag-out is the required safety procedures which must be followed when carrying out Type 1 Task or other safety-related works.

For Lock-out & Tag-out, follow the steps below.

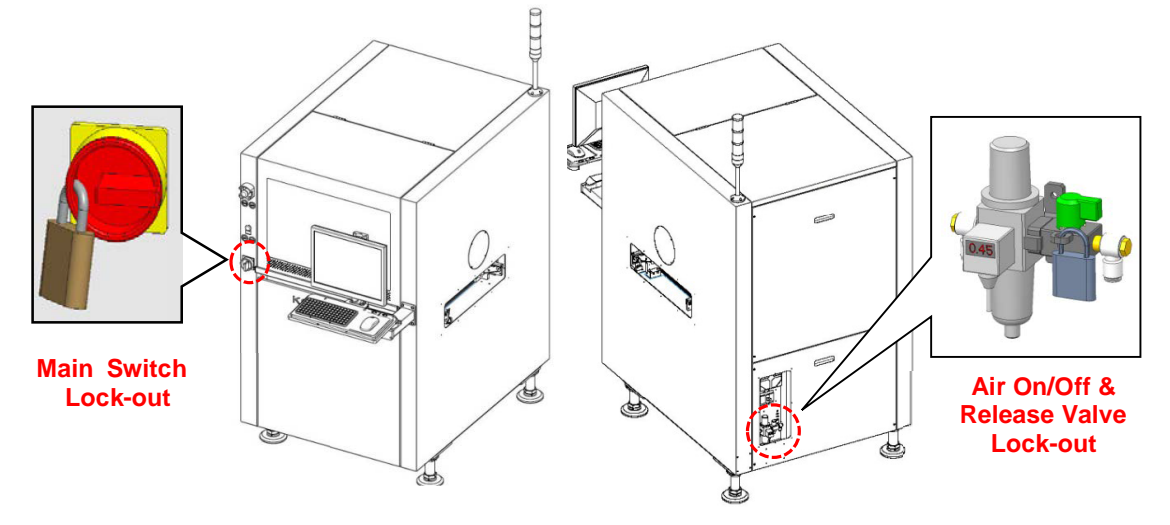

- 1. Turn off the Main Switch and the Air On/Off and Release Valve and lock them out, and then perform Tag-out indicating the maintenance is in progress (Lock-out & Tag-out). The operator should carry the key to the lock.
- 2. Proceed with the required work.
- 3. After completing the work, unlock the Main Switch and the Air On/Off and Release Valve and turn on the power.
- 4. Turn ON the computer power switch and then operate the control programs.

# **Operating Switch**

|                  | Main Switch                      | A switch to turn ON or OFF the main power of the system                                                                                                    |  |  |  |
|------------------|----------------------------------|----------------------------------------------------------------------------------------------------|--|--|--|
| STOP             | Emergency Stop/<br>Emergency Off | <ul> <li>A switch to use when an emergency or safety hazard occurs during system operation.</li> <li>How to operate: 3 Tower lamps will flash when (EMS/EMO) switch is pressed. The system will stop immediately, and the main power will be turned off.</li> <li>How to repair: Pull the (EMS/EMO) switch after the problem is fixed. Then press the start button or click the start button on the screen.</li> </ul> |  |  |  |
|                  | Start Button                     | A button to activate the PCB inspection. When the green button is pressed or the start button on the main program is clicked, PCB inspection will be activated.                                                                                                    |  |  |  |
|                  | Stop Button                      | A button to pause the system momentarily. When the red button is pressed or the stop button on the main program is clicked, the system will be paused.                                                                                                    |  |  |  |
| CONTROL<br>POWER | Control Power<br>Switch          | Supplies power to the sensors and control boards of the system.                                                                                                    |  |  |  |
|                  | Control Power<br>Lamp            | Displays whether the control power is on or not.                                                                                                    |  |  |  |

|                                                                                                    | Main Power Lamp            | Displays whether the main power is on or not.                                                                                                    |  |  |  |
|----------------------------------------------------------------------------------------------------|----------------------------|----------------------------------------------------------------------------------------------------|--|--|--|
| EUCHARR<br>COGRAVAX<br>De avec constant<br>With Low constant<br>With Low const | Safety Interlock<br>Switch | <ul> <li>How to operate: When the cover of the device is opened the safety interlock switch will automatically stop the system.</li> <li>How to repair: Close the cover of the device and press the start button or click the start button on the left side of the monitor.</li> </ul> |  |  |  |

# Interlock System Signal and Action

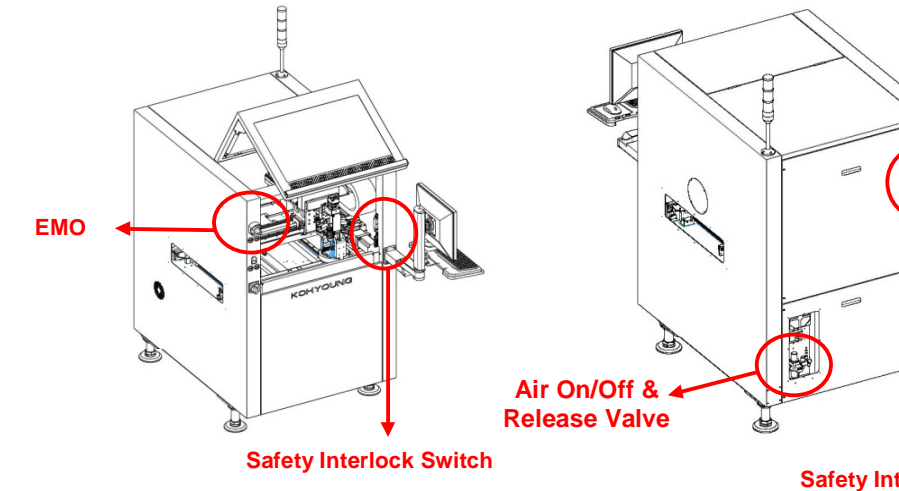

Safety Interlock Switch (Option)

| Interlock System                                                                         | Related<br>Switch                        | Delay<br>Time | Tower<br>Lamp<br>Color | H/W<br>S/W | Action 1<br>Actuator Power  | Action 2<br>Power State of<br>Machine-<br>Safety circuits and<br>computer systems<br>excluded |
|------------------------------------------------------------------------------------------|------------------------------------------|---------------|------------------------|------------|-----------------------------|-----------------------------------------------------------------------------------------------|
| If EMO is Activated                                                                      | EMO                                      | 0 sec         | Red                    | H/W        | Servo Motor<br>Power Off    | Turn Off Machine                                                                              |
| If EMO is Inactivated                                                                    | EMO                                      | 0 sec         | Green                  | H/W        | Servo Motor<br>Power On     | Turn On Machine                                                                               |
| If Door Interlock Switch is<br>Activated<br>(Lockable Type Safety<br>Interlock Switch)   | Door<br>Interlock<br>Switch1             | 0 sec         | Red                    | H/W        | Servo Motor<br>Power Off    | Turn Off Machine                                                                              |
| If Door Interlock Switch is<br>Inactivated<br>(Lockable Type Safety<br>Interlock Switch) | Door<br>Interlock<br>Switch1             | 0 sec         | Green                  | H/W        | Servo Motor<br>Power On     | Turn On Machine                                                                               |
| If Door Interlock Switch is<br>Activated<br>(Magnetic Type Safety<br>Interlock Switch)   | Door<br>Interlock<br>Switch2             | 0 sec         | Red                    | H/W        | Servo Motor<br>Power Off    | Turn Off Machine                                                                              |
| If Door Interlock Switch is<br>Inactivated<br>(Magnetic Type Safety<br>Interlock Switch) | Door<br>Interlock<br>Switch2             | 0 sec         | Green                  | H/W        | Servo Motor<br>Power On     | Turn On Machine                                                                               |
| Air On/Off and Release<br>Valve is Activated<br>(at Low Pressure)                        | Air<br>On/Off<br>and<br>Release<br>Valve | 0 sec         | Red                    | S/W        | Servo Motor<br>Control Stop | Turn On Machine                                                                               |
| Air On/Off and Release<br>Valve Activated<br>(at High Pressure)                          | Air<br>On/Off<br>and<br>Release<br>Valve | 0 sec         | Red                    | S/W        | Servo Motor<br>Control Stop | Turn On Machine                                                                               |

## Safety Labels and Signs

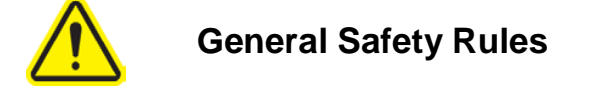

- Only authorized personnel who have completed the training can use the machine, while others cannot use the machine.
- If the machine is to be turned off for a long period of time, disconnect the power cable and the Air On/Off and Release Valve, and perform Lock-out & Tag-out.
- When installing the machine, make sure to connect PE wire (Green and Yellow stripe).
- Be careful not to contaminate the machine with foreign objects.
- Perform maintenance activities according to the safety procedures specified in this document.
- Do not insert your hands into the board inlet/outlet on the left and right sides of the machine when the machine is switched on.

| Electrical Dang                                                                                               | er                                                                                                    |  |  |  |
|----------------------------------------------------------------------------------------------------|----------------------------------------------------------------------------------------------------|--|--|--|
|                                                                                                    | • <b>DANGER</b> As a general rule, electrical work must be performed after turning off the Main Switch and performing Lock-out & Tag-out.                |  |  |  |
|                                                                                                    | <b>DANGER</b> When the Main Switch is turned on, electrical work must be carried out according to the specified operating procedures in this document.   |  |  |  |
| Electric Shock Hazard,<br>Bectric current is live even                                                        | • <b>WARNING</b> Electrical power could still be in flow after the main power is cut.                                                                    |  |  |  |
| Unit must be serviced by authorized personnel only.                                                           | WARNING Authorized person only.                                                                                                    |  |  |  |
| Electric Shock Hazard.<br>Turr oft main power<br>before performing<br>maintenance.                            | • <b>DANGER</b> As a general rule, electrical work must be performed after turning off the Main Switch and performing Lock-out & Tag-out.                |  |  |  |
|                                                                                                    | • <b>DANGER</b> When the Main Switch is turned on, electrical work must be carried out according to the specified operating procedures in this document. |  |  |  |
| Protective Earth,<br>Establish and maintain protective<br>entry ground according to the<br>operator's manual, | WARNING Improper grounding may lead to electric shock or malfunction of the machine.                                                                     |  |  |  |
|                                                                                                    | <ul> <li>WARNING Establish and maintain protective earth grounding according to the operator's manual</li> </ul>                                         |  |  |  |

| Mechanical Danger                                                             |                                                                                                    |  |  |  |  |
|-------------------------------------------------------------------------------|----------------------------------------------------------------------------------------------------|--|--|--|--|
|                                                                               | • <b>WARNING</b> When opening the Fixed Cover, make sure to turn off the Main Switch or turn off the Control Power Switch to stop the machine.                                              |  |  |  |  |
|                                                                               | • <b>WARNING</b> Do not insert your hands into the PCB inlet/outlet on the left and right sides of the machine.                                                                             |  |  |  |  |
|                                                                               | • WARNING Do not spray compressed air on skin or eyes.                                                                                                    |  |  |  |  |
|                                                                               | WARNING When repairing pneumatic device, perform Lock-out & Tag-<br>out on the pneumatic valves of the machine.                                                                             |  |  |  |  |
| <b>^</b>                                                                      | • <b>DANGER</b> Do not put your head into the machine while power is supplied.                                                                                                    |  |  |  |  |
|                                                                               | • <b>DANGER</b> Before putting any part of your body into the machine, make sure to turn OFF the Main Switch and perform Lock-out, or turn OFF the Control Power Switch.                    |  |  |  |  |
|                                                                               | DANGER Indicate "Danger" sign on moving parts of the device.                                                                                                    |  |  |  |  |
| warning                                                                       | • <b>WARNING</b> Do not touch the device while running.                                                                                                    |  |  |  |  |
| Avoid Injury.<br>Do not touch<br>equipment while<br>machine is operating.     | • <b>WARNING</b> Before putting any part of your body into the machine, make sure to turn OFF the Main Switch and perform Lock-out, or turn OFF the Control Power Switch                    |  |  |  |  |
|                                                                               | • <b>WARNING</b> Do not open the door of the device while running.                                                                                                    |  |  |  |  |
| Avoid Injury.<br>Dc not open the dcor<br>while the equipment<br>is operating. | <ul> <li>WARNING Before putting any part of your body into the machine,<br/>make sure to turn OFF the Main Switch and perform Lock-out, or turn<br/>OFF the Control Power Switch</li> </ul> |  |  |  |  |
| Avoid Injury.<br>Before maintenance.                                          | • <b>WARNING</b> Before conducting maintenance, make sure to turn OFF the Main Switch and perform Lock-out, or turn OFF the Control Power Switch                                            |  |  |  |  |
| disconnect main air pressure<br>and release any air within<br>the equipment,  | • <b>WARNING</b> Before conducting maintenance, make sure to cut off the main air and release the air.                                                                                      |  |  |  |  |
| A DANGER                                                                      | • <b>DANGER</b> Do not put your head into the machine while power is supplied.                                                                                                    |  |  |  |  |
| Crush hazard                                                                  | • <b>DANGER</b> Before putting any part of your body into the machine, make sure to turn OFF the Main Switch and perform Lock-out, or turn OFF the Control Power Switch.                    |  |  |  |  |
|                                                                               | DANGER Indicate "Danger" sign on moving parts of the device.                                                                                                    |  |  |  |  |
|                                                                               | • <b>WARNING</b> When opening the Fixed Cover, make sure to turn off the Main Switch or turn off the Control Power Switch to stop the machine.                                              |  |  |  |  |
|                                                                               | • <b>WARNING</b> Do not insert your hands into the PCB inlet/outlet on the left and right sides of the machine.                                                                             |  |  |  |  |

|  | <ul> <li>WARNING Do not touch the device while running.</li> <li>WARNING Before putting any part of your body into the machine, make sure to turn OFF the Main Switch and perform Lock-out, or turn OFF the Control Power Switch.</li> </ul> |
|--|----------------------------------------------------------------------------------------------------|
|--|----------------------------------------------------------------------------------------------------|

| Prohibition                                                                                                    |   |                                                                                           |
|----------------------------------------------------------------------------------------------------|---|-------------------------------------------------------------------------------------------|
|                                                                                                    | • | <b>CAUTION</b> Do not disassemble or modify the machine. Doing so may damage the machine. |
| Do Not Touch,<br>Do not Touch,<br>Do not remove/deach the<br>Dor Staeguard Interiock<br>Kay from the Kayfoldor,<br>Do not disassemble without<br>permission. | • | WARNING Do not remove or dissemble Door Interlock Switch                                  |

| Mandatory                                                                                                    |                                                                                                    |
|----------------------------------------------------------------------------------------------------|----------------------------------------------------------------------------------------------------|
|                                                                                                    | <ul> <li>Please read this manual thoroughly before using the machine.</li> </ul>                                                                                          |
|                                                                                                    | <ul> <li>Please observe the procedure of Lock-out &amp; Tag-out during maintenance work.</li> </ul>                                                                       |
| System Error.<br>Attempting to backup<br>data while the machine<br>is operating may result<br>in system error.                      | <ul><li>Stop the device when it is saving data.</li><li>Not stopping the device may lead to malfunctioning.</li></ul>                                                     |
| Use Only Specified Grease<br>Grease Type : P52 (NSK)                                                                                | <ul> <li>Use designated grease only.</li> <li>For LM of NSK, it is recommended to use GREASE PS2.</li> <li>For LM of THK, it is recommended to use GREASE AFB.</li> </ul> |
| Pack Vision-PC separately<br>from the equipment.<br>Transport Vision-PC separately<br>HDD crash may result if<br>packaged together. | <ul><li>Separate the PC when moving the device.</li><li>Moving with the PC attached my lead to hard disk damage.</li></ul>                                                |

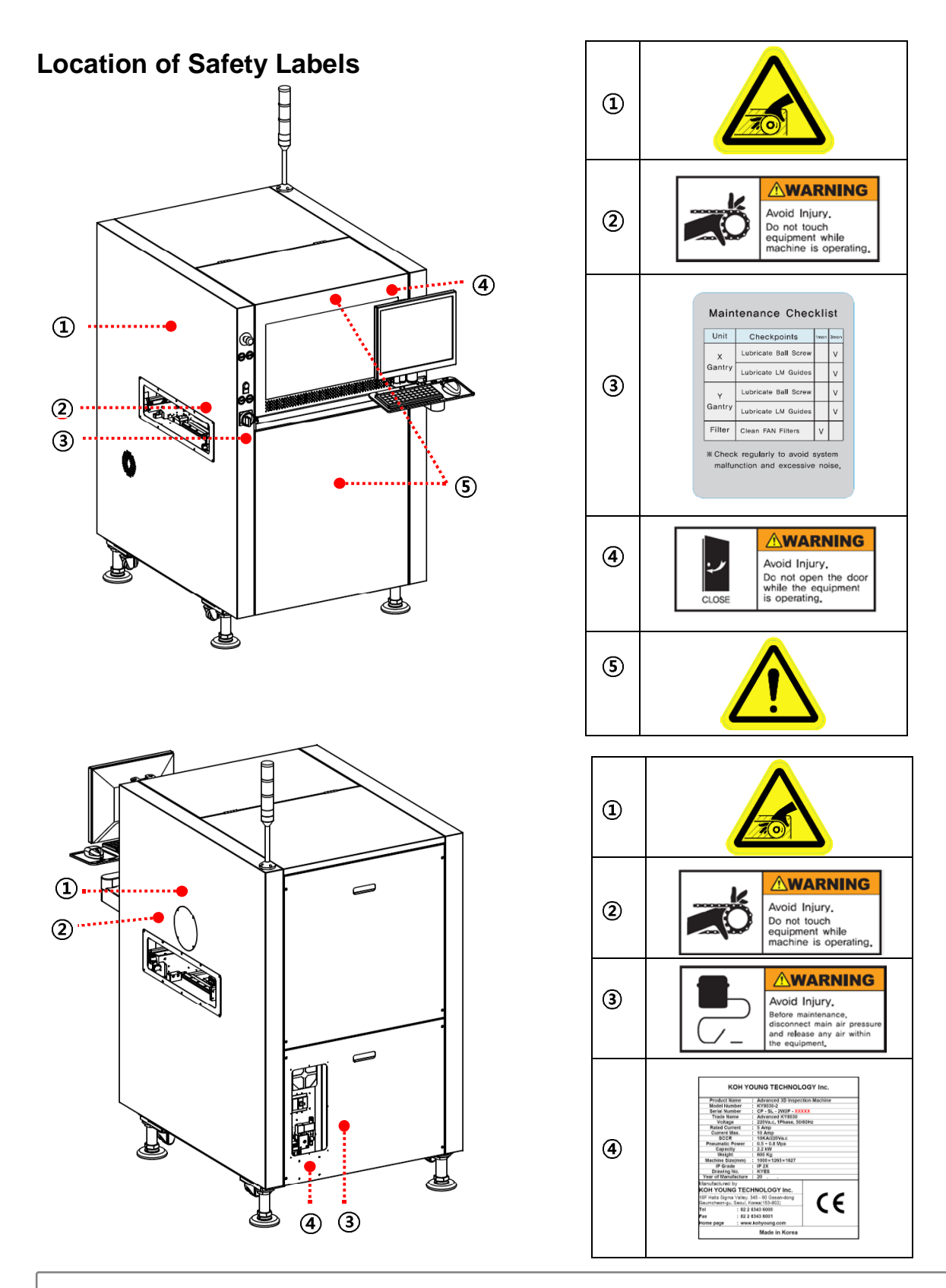

**X Note**: The location of the safety labels and the appearance of the machine may vary depending on the model.

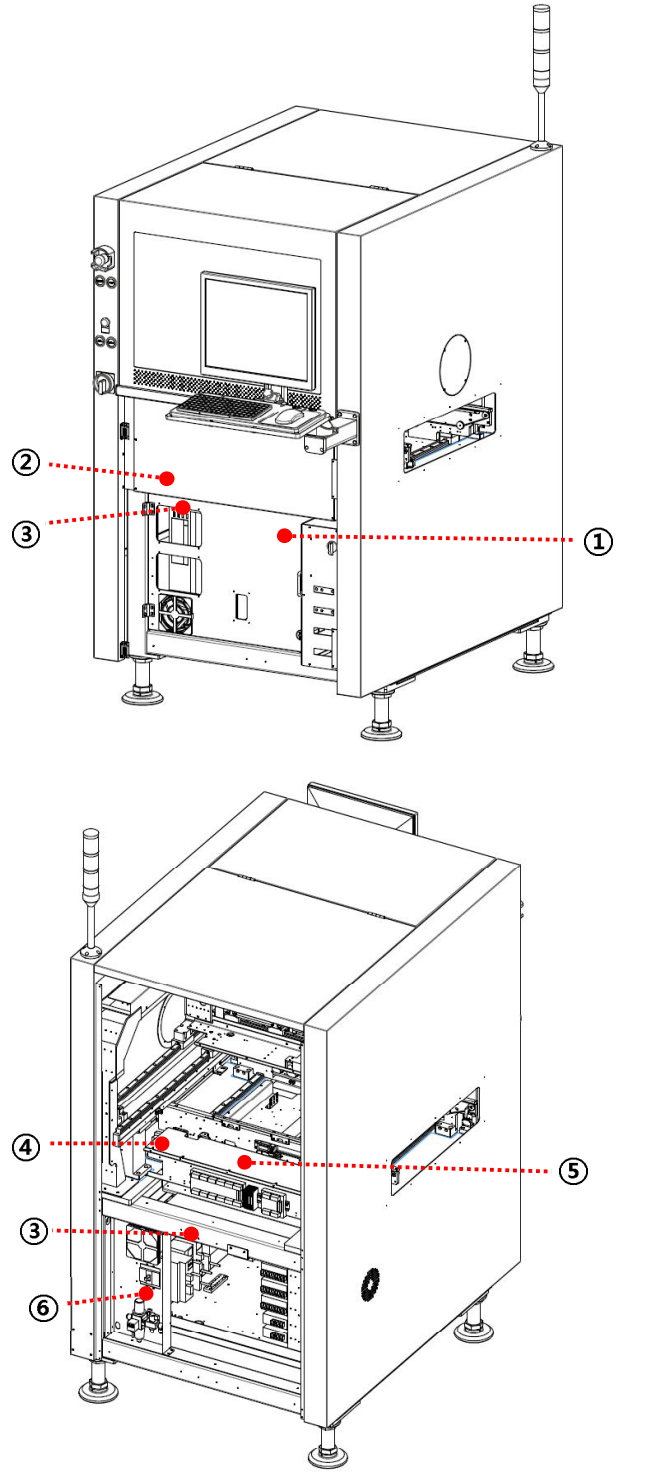

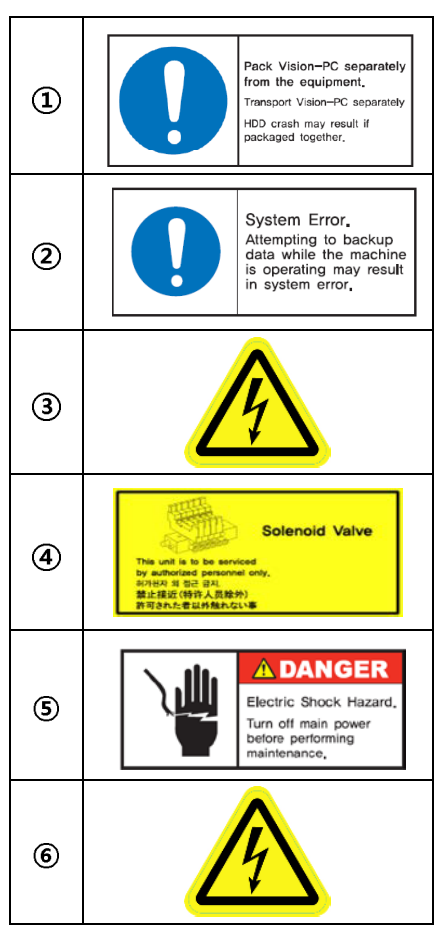

 $\times$  **Note**: The location of the safety labels and the appearance of the machine may vary depending on the model.

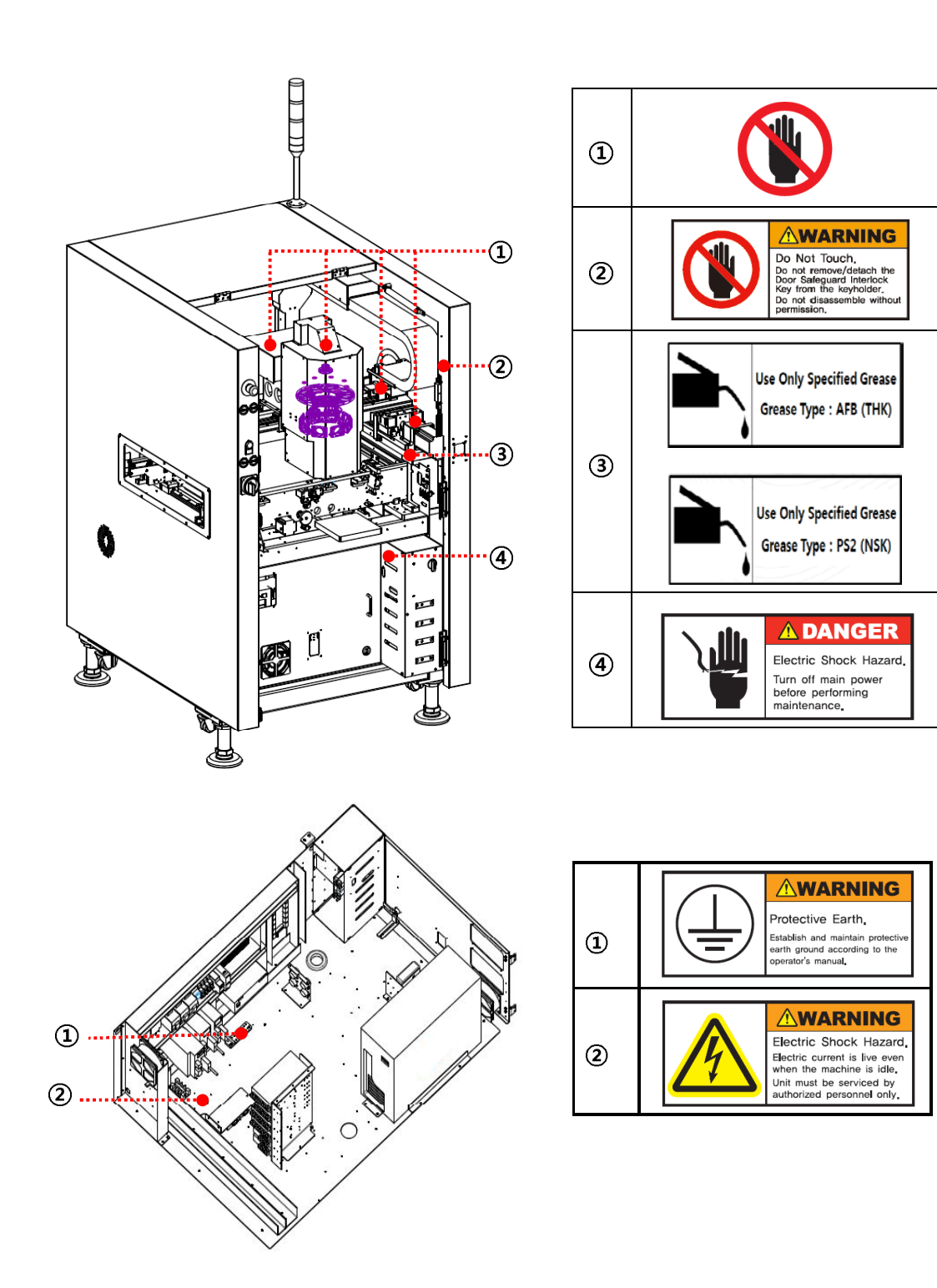

**X Note**: The location of the safety labels and the appearance of the machine may vary depending on the model.

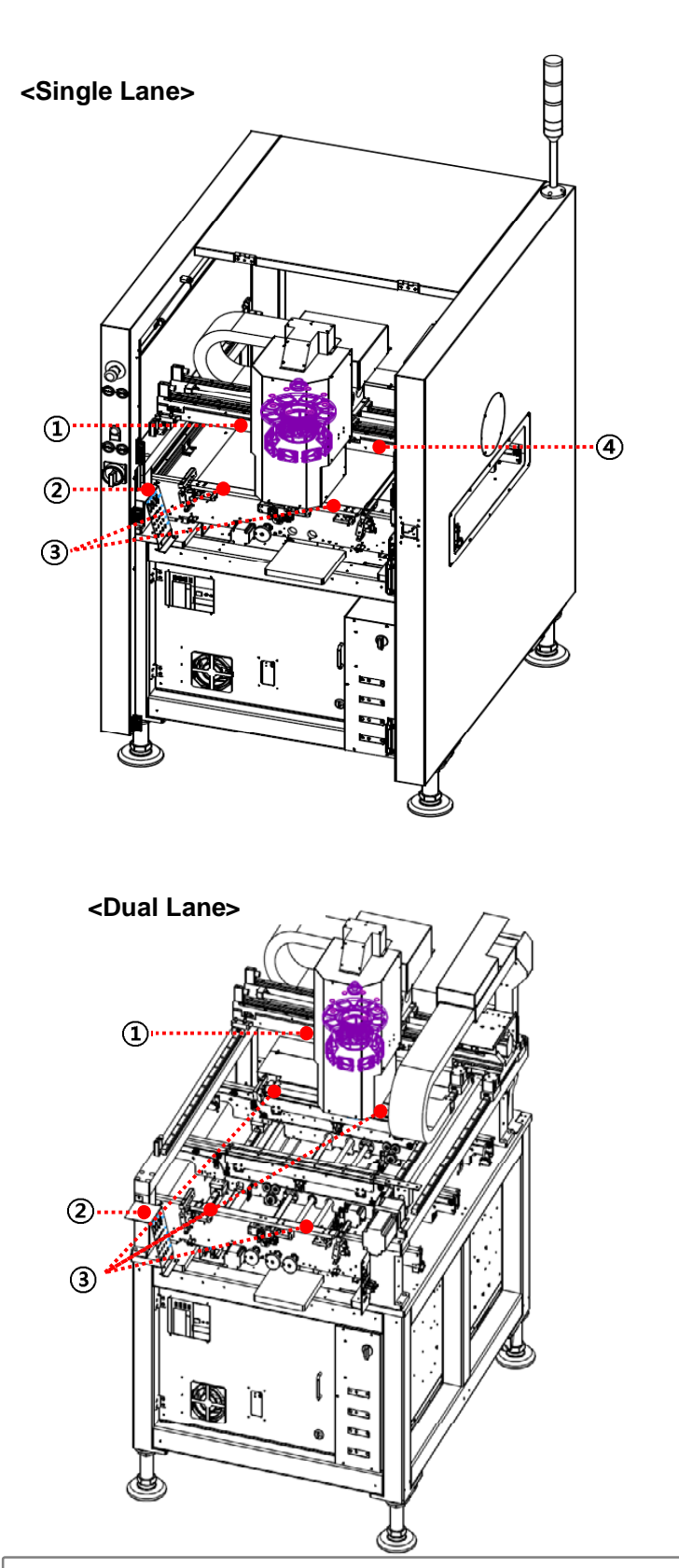

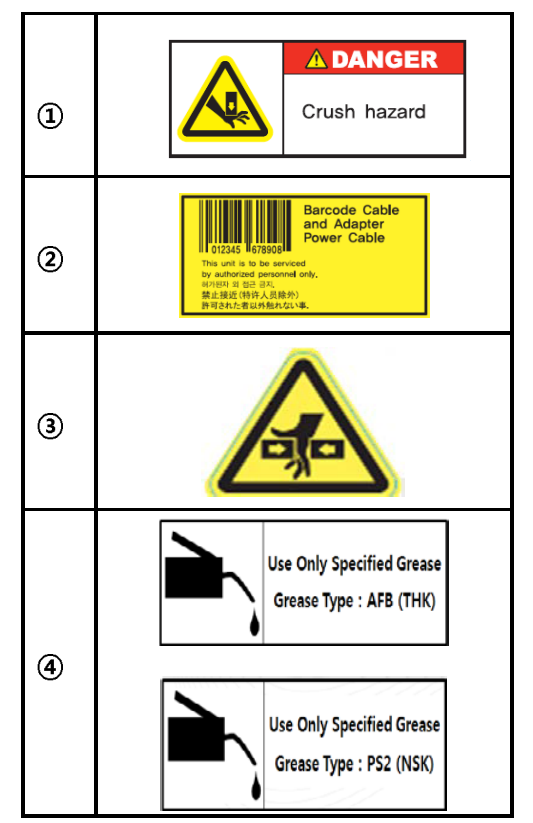

 $\times$  **Note**: The location of the safety labels and the appearance of the machine may vary depending on the model.

#### **Before Operation**

- ✓ DANGER: Ground the GND terminal using a copper wire with a cross-section area greater than 2.0m<sup>2</sup> before using the system. Otherwise, there may be an electric shock or noise.
- ✓ DANGER: Avoid contact between the system's moving mechanical parts and your body, clothing or other objects. Make sure to check if it is safe before supplying power to the system.
- CAUTION: Make sure that the system is turned off before slowly supplying compressed air to the system for normal system operation.
- CAUTION: Make sure to check the system before connecting its power cable to the power supply.
- ✓ WARNING: Restrict use or maintenance of the system to persons trained for system operation and maintenance.
- ✓ CAUTION: If a natural disaster such as an earthquake, flood or fire occurs, stop system operation immediately and remove the power cable.
- ✓ CAUTION: Do not locate flammable materials or gas near the system. This may lead to explosion or fire.

## **During Maintenance**

- ✓ DANGER: If a hazardous situation occurs during system operation, press the Emergency OFF Switch (EMO) immediately and set the Main Switch to OFF.
- ✓ DANGER: When more than one person is engaged in system operation, ensure proper communication to prevent any unforeseen accidents.
- DANGER: Do not open the Fixed Cover during system operation. This may lead to personal injury or damage.
- DANGER: If abnormal conditions occur during system operation, make sure to shut down power to the system before taking necessary actions.
- ✓ DANGER: When the green tower lamp is ON, handle the system with care as the system is in automatic operation even though it appears to have stopped.
- ✓ DANGER: If users notice anything unusual in the operation of the system, stop the system first and then shut down the power.
- ✓ DANGER: Do not attempt to stop the operation of safety interlock or manipulate the various sensors of the system by yourself. Malfunctioning of the safety interlock may lead to system errors or personal injury or damage.
- ✓ **DANGER**: Do not operate the system when the Fixed Cover is open. Ignoring this safety instruction can lead to operator wounds / injuries.
- ✓ WARNING: Turn the system off during part replacement or system calibration. When the system has completely stopped, remove the power cable from the power supply and then follow the required steps for replacement or calibration.
- ✓ WARNING: Make sure to keep hands and other objects out of the buffer conveyor on either side. Ignoring safety instructions can lead to operator wounds / injuries.
- ✓ WARNING: No person other than an operator should be allowed into the system operation area.
- CAUTION: Do not attempt to manipulate the various sensors attached to the conveyors on the left and right sides of the system by yourself. This may lead to system errors or other problems.

# **Product/Parts Control and Inspection**

# Items of Regular Inspection

|                     |                                  |                                                | Maintenance Cycle  |                |                   |                    |
|---------------------|----------------------------------|------------------------------------------------|--------------------|----------------|-------------------|--------------------|
| Unit                | Item                             | Check/Maintenance                              | Every<br>Operation | Every<br>Month | Every 6<br>Months | Every 12<br>Months |
| Power and<br>Switch | Main<br>Power<br>Switch<br>Panel | Main Power ON/OFF                              |                    | 0              |                   |                    |
|                     |                                  | EMO and Safety sensor operation                | 0                  |                |                   |                    |
|                     |                                  | Switch operation                               | 0                  |                |                   |                    |
| Air                 | Air                              | Moisture filtration                            |                    | 0              |                   |                    |
| Controller          | UNIT                             | Supplied Air Pressure                          | 0                  |                |                   |                    |
|                     | LM Guide                         | Smooth movement in the overall Stroke          | 0                  |                |                   |                    |
|                     |                                  | Grease lubrication                             |                    |                | 0                 |                    |
| X-Y Axis            | Ball Screw                       | Movement in the overall stroke                 | 0                  |                |                   |                    |
|                     | Ball Colow                       | Grease lubrication                             |                    |                | 0                 |                    |
|                     | Operation                        | Abnormal noise/vibration                       | 0                  |                |                   |                    |
|                     | Belt                             | Wear and tear of Belts                         | 0                  |                |                   |                    |
|                     |                                  | Belt tension                                   |                    |                | 0                 |                    |
|                     |                                  | Connection of Belts                            | 0                  |                |                   |                    |
| Conveyor            |                                  | Wear and connection to the belt                |                    |                | 0                 |                    |
|                     | Roller                           | Roller rotation condition                      |                    |                | 0                 |                    |
|                     | PCB<br>Transfer                  | Obstructions during PCB transfer               | 0                  |                |                   |                    |
|                     |                                  | Distance between two ends when adjusting width |                    |                |                   | 0                  |
|                     | Computer                         | Computer<br>Location/Connector check           |                    |                |                   | 0                  |
|                     | Power                            | Power connection and cable check               |                    |                |                   | 0                  |
| Electric<br>Box     | Board                            | Boards connection/Connector check              |                    |                |                   | 0                  |
|                     | Fan                              | Fan Functioning Check                          | 0                  |                |                   |                    |
|                     | i ali                            | Fan Filter check and change                    |                    | 0              |                   |                    |
|                     | Cleaning                         | Electric Box Cleaning                          |                    |                |                   | 0                  |

|       |                     |                                                                 |                    | Mainter        | nance Cyc         | le                 |
|-------|---------------------|-----------------------------------------------------------------|--------------------|----------------|-------------------|--------------------|
| Unit  | ltem                | Check/Maintenance                                               | Every<br>Operation | Every<br>Month | Every 6<br>Months | Every 12<br>Months |
|       |                     | Camera connection check                                         |                    |                |                   | 0                  |
|       | Camera              | Camera cable connection check                                   |                    |                |                   | 0                  |
| Droho | Cover               | Cleaning check                                                  |                    |                | 0                 |                    |
| FIDDe | Illumination        | Projection Illumination check                                   |                    |                | 0                 |                    |
|       | mummation           | 2D Illumination check                                           |                    |                | 0                 |                    |
|       | Calibration         | Target's measurement value check using a calibration jig        |                    |                | 0                 |                    |
|       | Upper Door          | Safety Interlock Switch<br>functioning/<br>Key connection check | 0                  |                |                   |                    |
| Door  |                     | Door and magnetic<br>connection check                           | 0                  |                |                   |                    |
|       | Lower Door          | Door and magnetic<br>connection check                           |                    |                |                   | 0                  |
|       | Cover               | Cover damage and deformation check                              |                    |                |                   | 0                  |
| Etc.  | Tower Lamp<br>check | Operation of toper lamp                                         | 0                  |                |                   |                    |
|       | Alarm               | Alarm functioning and sound check                               |                    | 0              |                   |                    |

#### **Types of Maintenance Work**

All maintenance works described in this document are categorized into one of the following four maintenance types. As each task type defined below is indicated for every maintenance item, carefully follow each type when performing maintenance work.

- Type 1 Task: Maintenance/Repair/Inspection work that is performed after turning off all power.
- Type 2 Task: Maintenance/Repair/Inspection work that is performed while the power is supplied, but the circuit is covered or insulated.
- **Type 3 Task**: Maintenance/Repair/Inspection work that is performed in a state where the power is supplied and the person can come into contact with electricity. However, if the exposure of electricity is lower than 30 volts rms, 42.4 volts peak, 60 volts dc, or below 240 volt-amps.
- **Type 4 Task**: Maintenance/Repair/Inspection work that is performed in a state where the power is supplied, and the person is likely to be electric shocked. However, if the exposure of electricity is 30 volts rms, 42.4 volts peak, 60 volts dc, or higher than 240 volt-amps.

## **PC Maintenance**

To maintain and preserve critical materials, such as inspection programs and inspection data, check a vision PC periodically. The maintenance items for a vision PC can be divided into three types:

- Regularly checking for viruses
- Deleting unnecessary files and old data
- System backup and recovery

#### PC System Backup and Recovery- Run Ghost (HP PC)

- 1. Insert Symantec Ghost Booting Disk into the CD-ROM and turn the PC on.
- 2. Press **ESC** button before Windows start Booting and move to Startup Menu.
- 3. Click BootMenu.
- 4. Select Legacy- hp DVDRAM GUB0N.
- 5. Click **OK** when Ghost program is opened as below.

| About Symantec Ghos     | 4                                                                                                    |
|-------------------------|----------------------------------------------------------------------------------------------------|
| Product<br>Manufacturer | Symantee Chost 11.5.1 Corporate Edition<br>Symantee Corporation<br>Copyright (C) 1938-2010 Symantee Corporation, All rights reserved. Symantee, the<br>Symantee Loops are trademarks or registered trademarks of Symantee Corporation<br>or its atfiliates in the U.S. and other countries. Other names may be trademarks of<br>their respective counters.<br>The Licensed Software and Documentation are deemed to be "commercial computer<br>software" and "commercial computer software documentation" as defined in FRR<br>Sections 12.2.12 and DFRRS Section 227.7202. |
|                         | symantec.                                                                                                    |

## PC System Backup (HP PC)

1. Run Ghost, select Local > Disk > To Image.

|                                  |                                                      |        |                                   |      |                                               |         | ginamie | c Lorpo |       |          | reserved |                                          |           |
|----------------------------------|------------------------------------------------------|--------|-----------------------------------|------|-----------------------------------------------|---------|---------|---------|-------|----------|----------|------------------------------------------|-----------|
| Symanteo<br>En 11 co<br>En 12 co | ocal<br>Yeer to peer<br>ShostCast<br>Iptions<br>Jelp | Retion | <u>Disk</u><br>Partition<br>Check | Disk | To <u>D</u> isk<br>To Jmar<br><u>F</u> rom Ir | nage    |         |         |       |          |          |                                          |           |
| -22.00                           |                                                      | 0000   |                                   | 1997 |                                               | Esterio | 9       | syma    | antec | 1921-111 |          | an an an an an an an an an an an an an a | CORRECTOR |

2. Choose a disk to backup when a window pops up as below.

| Sele | ect lo | cal source d   | trive by clicking on the dri         | ive number        |                |                  |            |          |
|------|--------|----------------|--------------------------------------|-------------------|----------------|------------------|------------|----------|
|      | )rive  | Location       | Model                                | Size(MB)          | Type           | Cylinders        | Heads      | Sectors  |
|      | 1      | Local          | ATR INTEL SSDSC2CW24 40              | 228936            | Basic          | 29185            | 255        | 63       |
| 8    | 2      | Local<br>Local | ATA ST1000DM003-1CH1 C<br>OS Volumes | 953869<br>1182804 | Basic<br>Basic | 121601<br>150786 | 255<br>255 | 63<br>63 |
|      |        |                | <u>0</u> K                           |                   | <u>C</u> ancel |                  |            |          |
|      |        |                |                                      |                   |                |                  |            |          |
|      |        |                |                                      |                   |                |                  |            |          |
|      |        |                |                                      |                   |                |                  |            |          |

|                       | CO-01 NL-01-510V0NNH 6N24N530 D                                                                                             |        |
|-----------------------|----------------------------------------------------------------------------------------------------|--------|
| Ghost CD/DVD Im       | <ul> <li>CO-R1 HL-DT-STOVDRAM GR24NS90 DVD a<br/>D D: 2.1: CONTRPRET13 NTFS drive</li> <li>X: CBoot3 Local drive</li> </ul> | Jate   |
|                       |                                                                                                    |        |
|                       |                                                                                                    |        |
|                       |                                                                                                    |        |
| File pamel            | C0R00001.6H0                                                                                                    | Save   |
| Files of type:        | *.GH0                                                                                                    | Cancel |
| Image the gescription |                                                                                                    |        |

3. Designate a name and the file location for the Ghost backup file and click **Save**.

- 4. When a window pops up to ask whether to compress the file, click No.
- 5. When a window pops up to ask whether to proceed creating the file, click **Yes**.
- 6. Click **Continue** when it is completed successfully.

| Compress Image (1916) | Question: (1832)                  | Image Creation Complete (1925)        |
|-----------------------|-----------------------------------|---------------------------------------|
| Compress image file?  | Proceed with Image File Creation? | Image Creation Completed Successfully |
| Bo East Bob           | <u>V</u> er <u>No</u>             | Controle                              |

7. Click **Quit** and **Yes** to end the process.

| Ghos | #32 11 5 1                                      |                                                                                                    |                                           |
|------|-------------------------------------------------|----------------------------------------------------------------------------------------------------|-------------------------------------------|
| Symi | antec Ghost 11.5.1                              | 1 Copyright (C) 1998-2010 Symantee Corporation. All rights reserved.                                                                                                    |                                           |
|      |                                                 |                                                                                                    | le la la la la la la la la la la la la la |
|      |                                                 |                                                                                                    | 1 Alexandre                               |
|      |                                                 |                                                                                                    | ALC: N                                    |
|      |                                                 |                                                                                                    | 1                                         |
|      | Local                                           |                                                                                                    |                                           |
|      | Peer to peer                                    |                                                                                                    |                                           |
|      | ShostCast                                       |                                                                                                    | Sec. 1                                    |
| tec  | Options<br>H.L                                  |                                                                                                    |                                           |
| num  | Deb                                             |                                                                                                    | 1 State                                   |
|      | internet and                                    | Symantec                                                                                                    | E.                                        |
| 120  | en ander an an an an an an an an an an an an an | TO CHERTING HER CHAINE OF HER STATISTICS HER STATISTICS HER STATIS | numerament and                            |
| 100  |                                                 |                                                                                                    |                                           |
|      |                                                 |                                                                                                    |                                           |

#### PC System Recovery (FOR HP PC)

1. Run Ghost, select Local > Disk > From Image.

| iym i    | antec Ghost 1                            | 1.5    | Copyright (( | ) 1998-2008 | Symantec I | Corporation, All | rights reserved |  |
|----------|------------------------------------------|--------|--------------|-------------|------------|------------------|-----------------|--|
|          |                                          |        |              |             |            |                  |                 |  |
| Π        | Local                                    | r      | <u>D</u> isk | To Disk     | ų.         |                  |                 |  |
|          | <u>Peer</u> to peer<br><u>G</u> hostCast | Action | Check        | Erom Image  |            |                  |                 |  |
| Symanteo | Options<br>Help<br>Quit                  |        |              |             |            |                  |                 |  |
|          |                                          |        |              |             | 9          | symantec         |                 |  |

2. Select a \*GHO backup file and click **Open**.

| Image file nam               | e to restore fro    | m           |              |                                | - |
|------------------------------|---------------------|-------------|--------------|--------------------------------|---|
| Look in                      | > X (Boot)          | Local drive | V            | £ 6                            |   |
|                              | Name                | Size        | Da           | te                             |   |
|                              | H.GH0               | 10,871,995  | 10/22/2010 0 | 08:34:12 PM<br>03:59:08 PH     |   |
|                              |                     |             |              |                                |   |
| Fåe garnet                   | ghost test          | .GHO        | [            |                                |   |
| File games<br>Files of type: | ghost test<br>#J880 | .GHD        | <b>•</b>     | <u>g</u> pen<br><u>G</u> ancel |   |

let ad

3. Select a disk to recover when a window pops up as below.

| Ghost32  | 11.5.1    |              |                               |                                    |             |             |                  |                       |
|----------|-----------|--------------|-------------------------------|------------------------------------|-------------|-------------|------------------|-----------------------|
|          |           |              |                               |                                    |             |             |                  |                       |
| in an ta | o Phore   | 1151 Co      | ouriable (P) 1998-2010 Su     | <u>eris di Sala</u><br>montos Borr | veration fi | Litable roc | antesia<br>pruod | V Carponet Contract V |
| gillanre |           | 11.5.1 00    | pyrigin (c) 1990-2010 og      | maniec cort                        | jovanion, m | i nyins res | eroeu.           |                       |
|          |           |              |                               |                                    |             |             |                  |                       |
|          |           |              |                               |                                    |             |             |                  |                       |
|          | Select lo | cal source o | lrive by clicking on the dri  | ive number                         |             |             |                  |                       |
|          |           |              |                               | A. (19)                            |             | 0 H I       | 1.0. 1           |                       |
|          | Urive     | Location     | Model                         | Size(MB)                           | Type        | Lylinders   | Heads            | Sectors               |
|          | 2         | Local        | ATA ST10000003-1001 0         | 953869                             | Bario       | 121601      | 255              | 63                    |
|          | 80        | Local        | 0S Volumes                    | 1182804                            | Basic       | 150786      | 255              | 63                    |
|          |           |              |                               |                                    |             |             |                  |                       |
|          |           |              |                               |                                    |             |             |                  |                       |
|          |           |              |                               |                                    |             |             |                  |                       |
|          |           |              |                               |                                    |             |             |                  |                       |
|          |           |              | OK                            |                                    | Cancel      |             |                  |                       |
|          |           |              |                               |                                    |             |             |                  |                       |
|          |           |              |                               |                                    |             |             |                  |                       |
|          |           |              |                               |                                    |             |             |                  |                       |
|          |           |              |                               |                                    |             |             |                  |                       |
|          |           |              |                               |                                    |             |             |                  |                       |
|          |           |              |                               |                                    |             |             |                  |                       |
|          |           |              |                               |                                    |             |             |                  |                       |
|          |           |              |                               |                                    |             |             |                  |                       |
|          |           |              | (                             | sym                                | nantec.     |             |                  |                       |
|          |           |              |                               | <u> </u>                           |             |             |                  |                       |
|          | 14-15-1   |              | The shart the state of Lars I |                                    |             |             |                  |                       |
|          |           |              |                               |                                    |             |             |                  |                       |
|          |           |              |                               |                                    |             |             |                  |                       |
|          |           |              |                               |                                    |             |             |                  |                       |

| Real | Tree    | Latter       | 10         | Description | Lakal        | New Stee      | Old Size | Data Sina |
|------|---------|--------------|------------|-------------|--------------|---------------|----------|-----------|
| 1    | Primaru | Lerrer<br>C: | 07         | NTFS        | Sustem Reser | 100           | 100      | 24        |
| 2    | Primary | E            | 07         | NTFS        | No name      | 228834        | 228834   | 98626     |
|      |         |              |            | Free        | 2            | 2             |          |           |
|      |         |              |            | Total       | 228936       | 228936        | 98650    |           |
|      |         |              | <u>Q</u> K | -           |              | <u>Cancel</u> |          |           |

4. Confirm the information of the disk to recover and click **OK** 

5. Click **Yes** when a pop-up asks whether to proceed with disk restore.

| Questio | n: (1822)                                                |                              |
|---------|----------------------------------------------------------|------------------------------|
| ?       | Proceed with disk restore<br>Destination drive will be p | ?<br>ermanently overwritten. |
|         | <u>Y</u> es                                              | No                           |

6. Click Reset Computer when recovery is complete.

| Clone | Complete (1912)                         |
|-------|-----------------------------------------|
| 8     | Clone Completed Successfully            |
|       | <u>C</u> ontinue <u>R</u> eset Computer |

#### PC System Backup (FOR DELL PC)

- 1. Run Acronis.
- 2. Go to Backup tab, and click Entire PC menu.

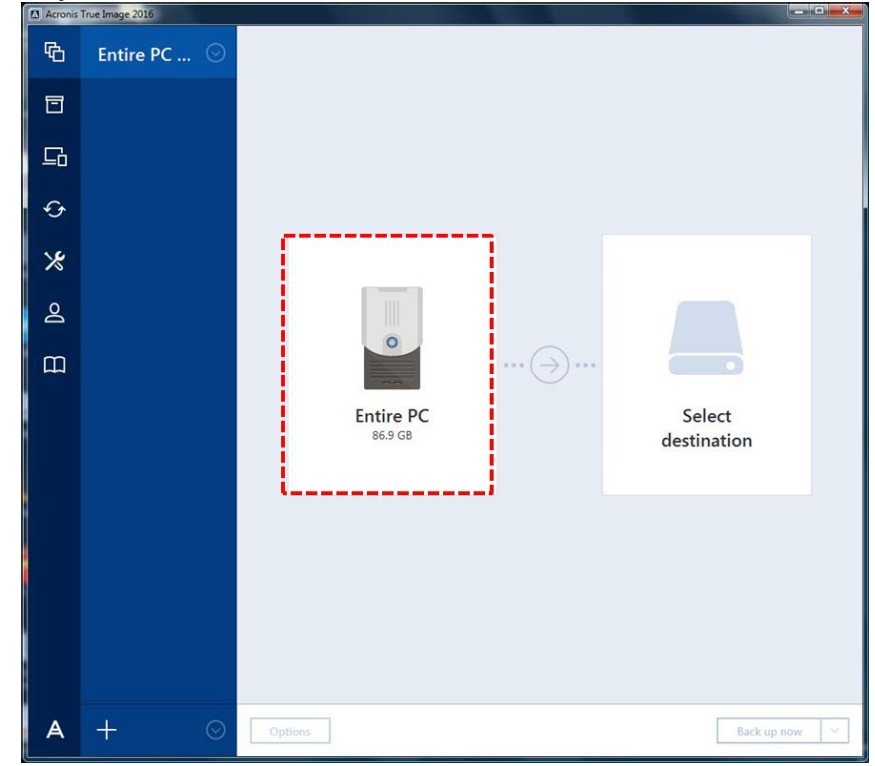

3. Click **Disk and Partitions** on the **Backup source** page.

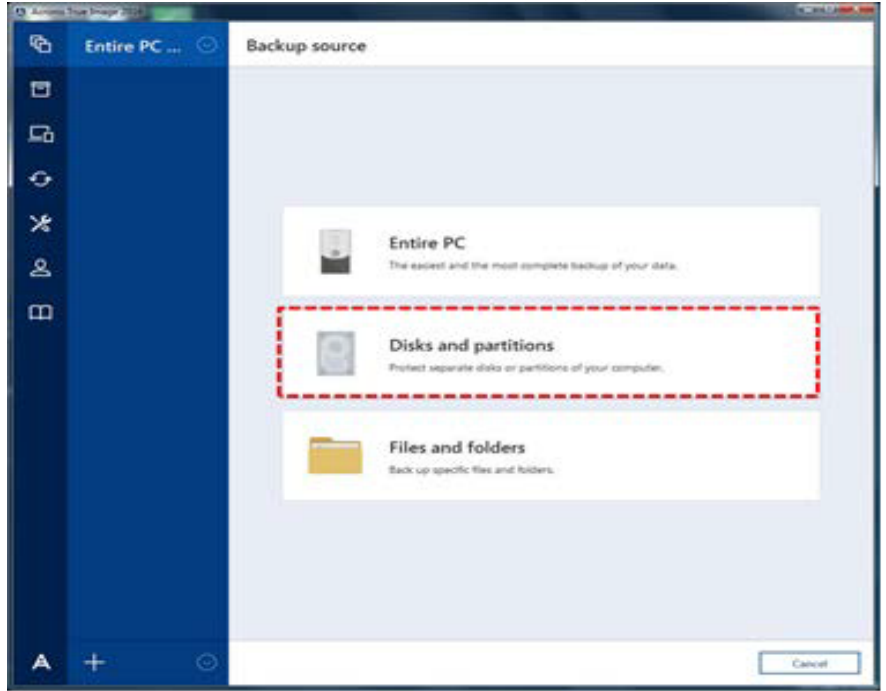

- Acronis True Image 201 - - - \* 啗 My partiti... 📀 Backup source WDC WD10EZEX-75M2NA0 931.5 GB System Reserved NTFS 0.1 GB of 0.1 GB used Local Disk (C:) NTFS 87.6 GB of 891.4 GB used USB 2.0 USB FLASH DRIVE 0.00 7.5 GB \$ Removable Drive (E:) FAT 32 6.6 GB of 7.5 GB used 18
- 5. Click Select destination for setting up the path to back up.

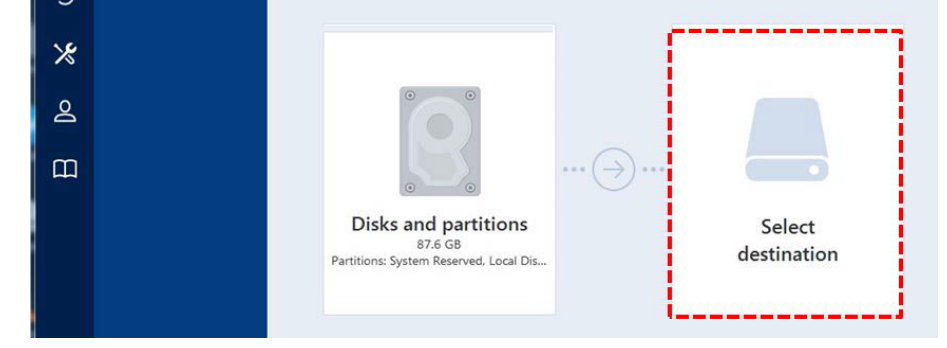

6. Click Browse.

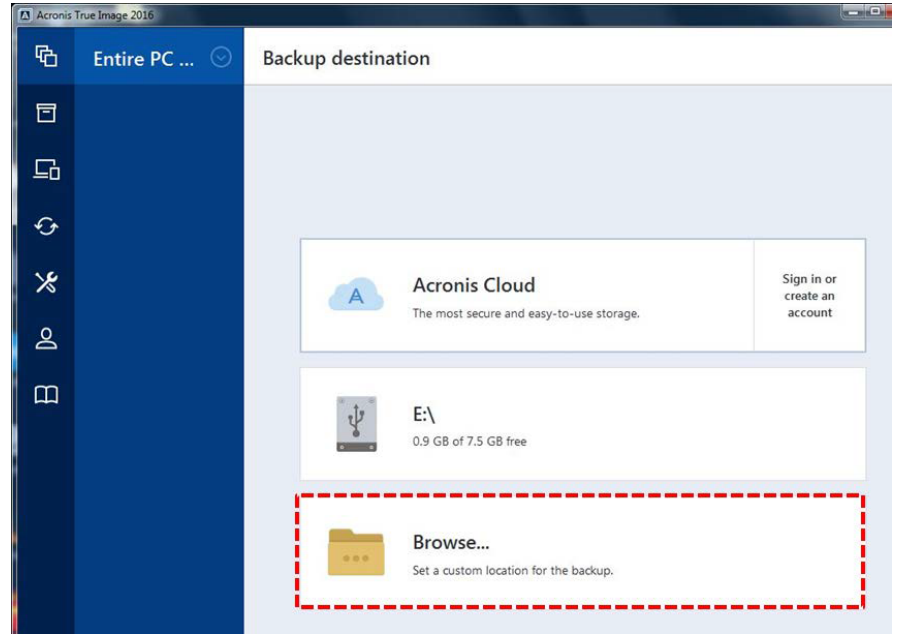

4. Select System Reserved and the disk to back up and click OK.

7. Select Acronis Secure Zone for the backup destination.

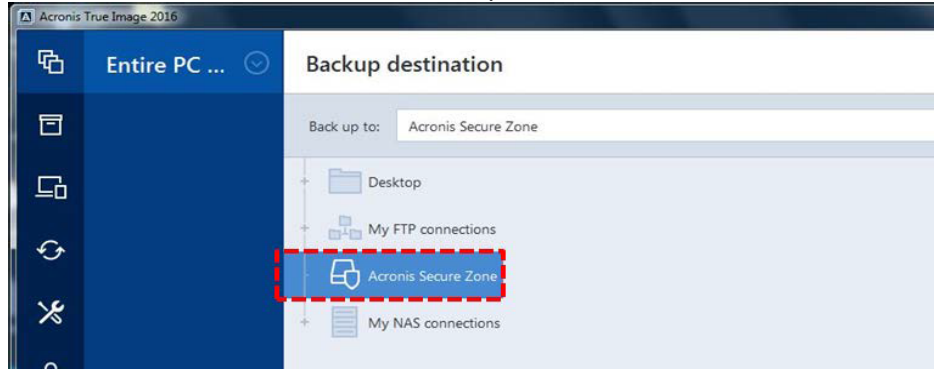

8. Click Back up Now button to start backup

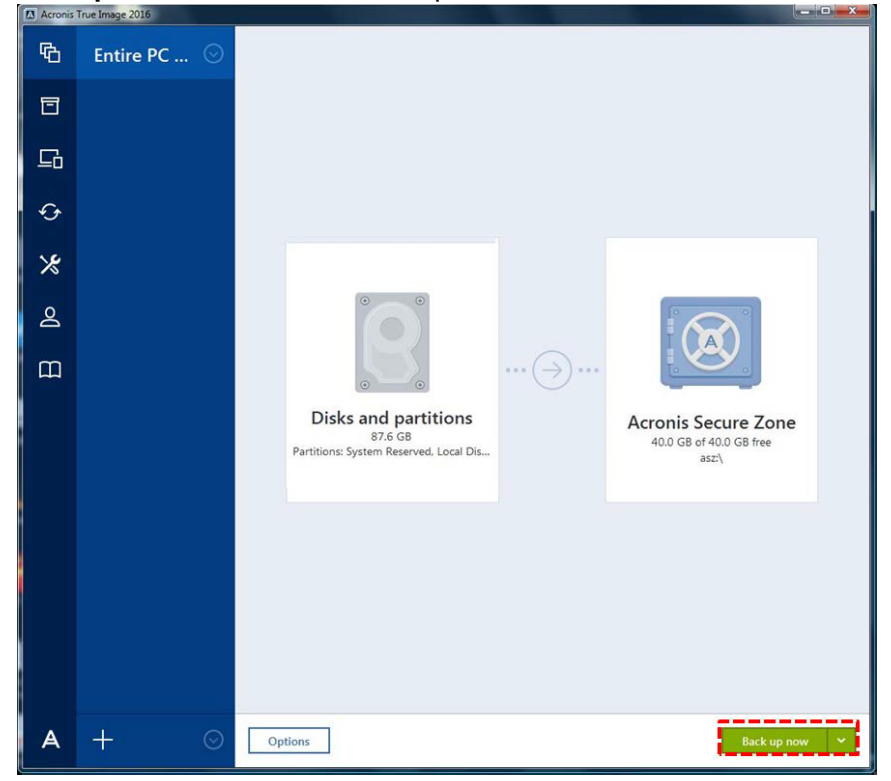

#### PC System Recovery (FOR DELL PC)

- 1. Run Acronis.
- 2. Click **Recover disks** on the left bottom.

| E- |             |                                                                                                    |
|----|-------------|----------------------------------------------------------------------------------------------------|
| 40 | Entire PC 💿 | Get ready for recovery                                                                                                    |
|    |             |                                                                                                    |
| G  |             |                                                                                                    |
| ¢  |             |                                                                                                    |
| *  |             |                                                                                                    |
| 2  |             | Your computer will be recovered to the selected point in time.<br>All current data. including documents and applications, will be deleted.                                                       |
| ш  |             | Select recovery point:                                                                                                    |
|    |             | at 9:32 PM 🗸                                                                                                    |
|    |             |                                                                                                    |
|    |             |                                                                                                    |
|    |             | Cannot recover the partition because the backup file is on the same hard disk that you are going to recover. You can copy the backup file to another hard drive and try again. <u>Learn more</u> |

#### 3. Select Partitions.

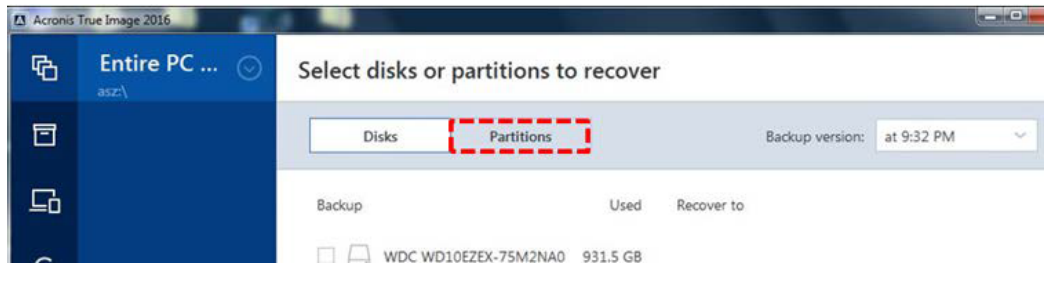

4. Select the partition to recover.

| Acronis | True Image 2016 |                                                                                                    |
|---------|-----------------|----------------------------------------------------------------------------------------------------|
| Ф       | Entire PC 💿     | Select disks or partitions to recover                                                                                                    |
| ð       |                 | Disks Partitions Backup version: at 9:32 PM V                                                                                                    |
| 品       |                 | Backup Used Recover to                                                                                                    |
| ÷       |                 | ↓         WDC WD10EZEX-75M2NA0         931.5 GB         ↓         WDC WD10EZEX-75M2NA0         Properties           ↓         ✓         System Reserved 100.0 MB         56.3 MB         ↓         System Reserved         ✓ |
| *       |                 | - 🖬 Local Disk (C) 891.4 GB 89.1 GB - Select partition                                                                                                    |
| 2       |                 | Acronis Secure Zone 40.0 GB 15                                                                                                    |
| m       |                 | Please wait                                                                                                    |

5. Click **Recover now** on the right bottom to start recover after rebooting.

| Ф | Entire PC 💿 | Select disks or partitions to recover                                                         |
|---|-------------|-----------------------------------------------------------------------------------------------|
| đ |             | Disks Partitions Backup version: at 9:32 PM                                                   |
| ₽ |             | Backup Used Recover to                                                                        |
| ¢ |             | WDC WD10EZEX-75M2NA0 931.5 GB WDC WD10EZEX-75M2NA0 Properties                                 |
| * |             | WDC WD10EZEX-75M2NA0 Properties                                                               |
| 2 |             | Cocal Disk (C) 891.4 GB 89.1 GB                                                               |
| ш |             | C Acronis Secure Zone 40.0 GB 15.0 GB                                                         |
|   |             | To recover your system to dissimilar hardware, use the <u>Acronis Universal Restore</u> tool. |
| A | + 📀         | Recovery options Cancel Recover now                                                           |

**X Note:** For more details about system backup and recovery, refer to the Acronis True Image user guide on the Acronis homepage.

Acronis True Image user guide: http://www.acronis.co.kr/support/documentation/

## Name of Door and Cover

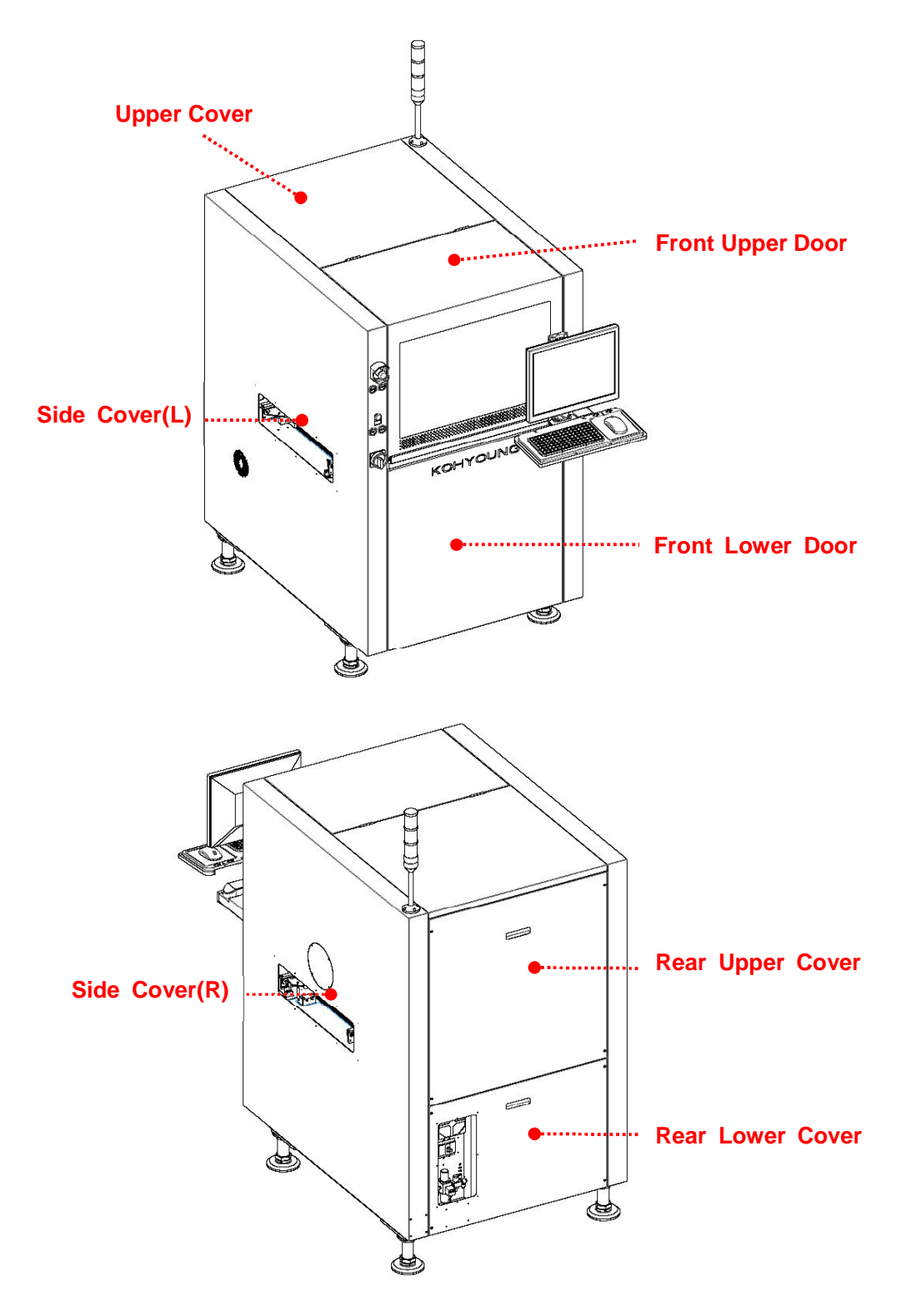

**X Note**: The name of doors and covers may vary depending on the model.

#### **Checking Electric Parts and Cleaning** Checking connection of connector (Type 1 Task)

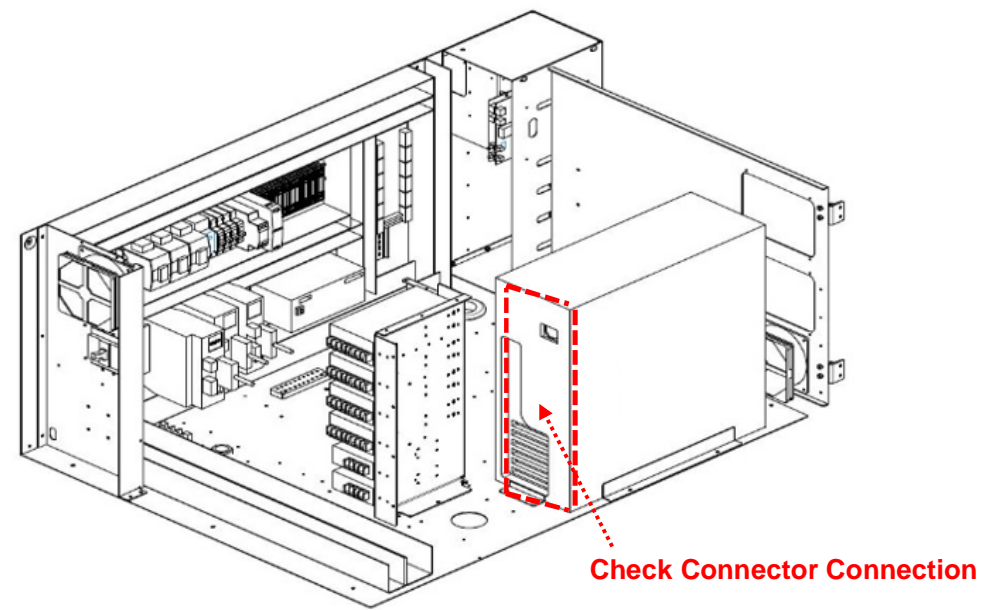

- 1. Shut down the control program of the system and PC. If it is not possible to shut down the PC, press and hold the power switch for more than 3 seconds to force shutdown.
- 2. Turn off the Main Switch and the Air On/Off and Release Valve and lock them out, and then perform Tag-out indicating the maintenance is in progress (Lock-out & Tag-out). The operator should carry the key to the lock.
- 3. Disassemble the Rear Lower Cover.
- 4. Check the Connector state.
- 5. After completing all maintenance activities, unlock the Main Switch and the Air On/Off and Release Valve and then supply the power.
- 6. Turn on the power switch of the computer and operate the control program to see if the system is operating properly.

#### Cleaning Lower Electric Power Box (Type 1 Task)

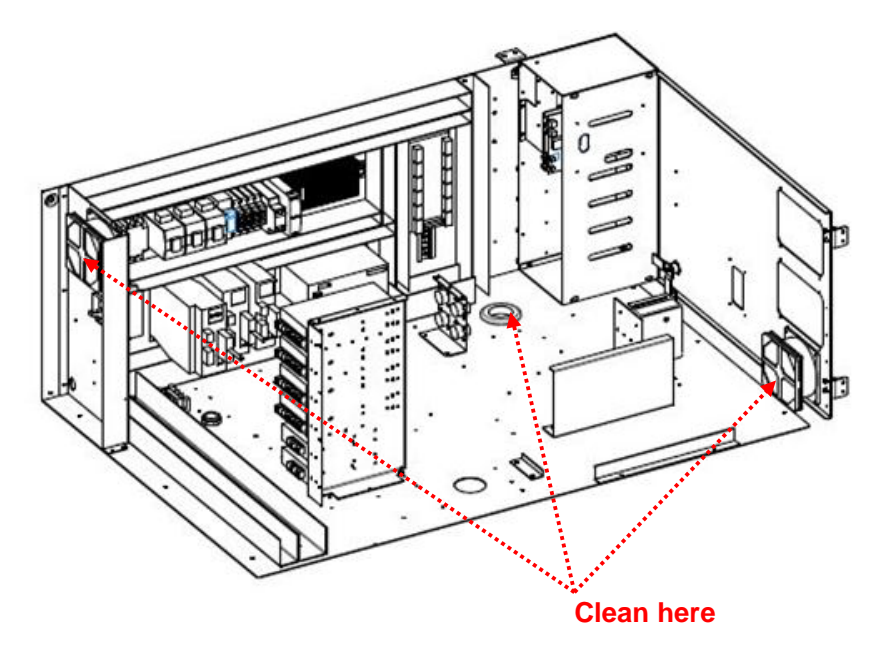

- 1. Shut down the control program of the system and PC. If it is not possible to shut down the PC, press and hold the power switch for more than 3 seconds to force shutdown
- 2. Turn off the Main Switch and the Air On/Off and Release Valve and lock them out, and then perform Tag-out indicating the maintenance is in progress (Lock-out & Tag-out). The operator should carry the key to the lock.
- 3. Disassemble the Rear Lower Cover.
- 4. Open all the doors in the lower side of the Electric Power Box.
- 5. Use compressed air and vacuum cleaner to remove all the dust inside the Box.
- 6. After completing all maintenance activities, unlock the Main Switch and the Air On/Off and Release Valve and then supply the power.
- 7. Turn on the power switch of the computer and operate the control program to see if the system is operating properly.

#### Cleaning Inside of the PC (Type 1 Task)

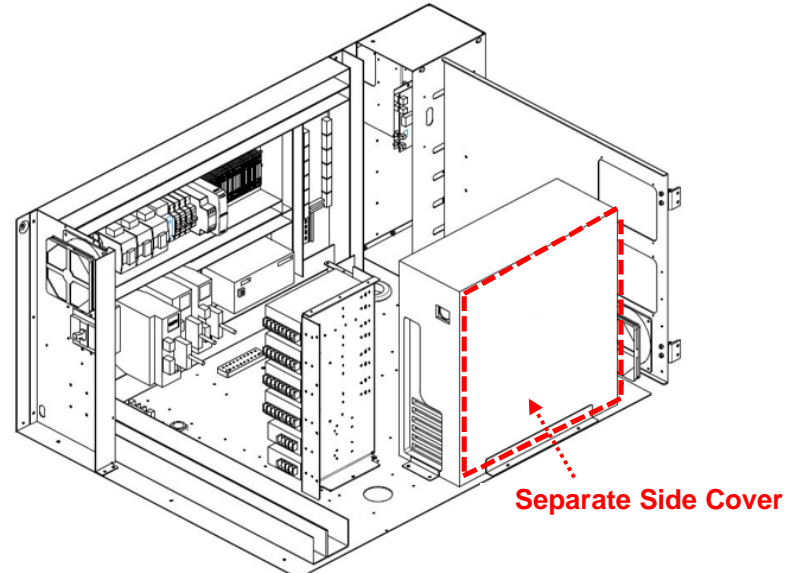

- 1. Shut down the control program of the system and PC. If it is not possible to shut down the PC, press and hold the power switch for more than 3 seconds to force shutdown.
- 2. Turn off the Main Switch and the Air On/Off and Release Valve and lock them out, and then perform Tag-out indicating the maintenance is in progress (Lock-out & Tag-out). The operator should carry the key to the lock.
- 3. Disassemble the Front Lower Door and disassemble the Rear Lower Cover.
- 4. Disassemble all connectors to VISION PC.
- 5. After taking out the VISION PC from the front side, open the Side Cover.
- 6. Eliminate any dust in the Electrical Box with compressed air and a vacuum cleaner.
- 7. After completing the cleaning, connect PC connector.
- 8. After completing all maintenance activities, unlock the Main Switch and the Air On/Off and Release Valve and then supply the power.
- 9. Turn on the power switch of the computer and operate the control program to see if the system is operating properly.

## **Checking Main Components**

#### **Checking Operation of Conveyor Belt**

To check that Conveyor Belt, is properly operating, run the Conveyor Belt according to the following procedures.

1. Double-click the icon on the desktop to launch WinMCS.

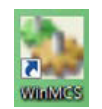

2. Select Conveyor Test in the Manual-Motion menu.

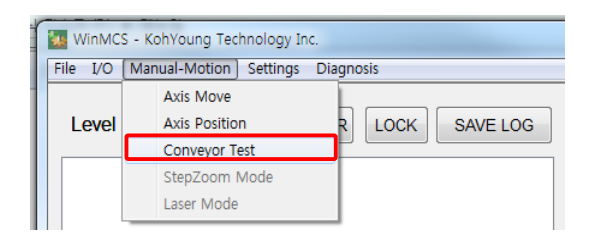

3. When the Conveyor Test window appears, click 'Conveyor Belt' as follows

| pSMEMA In             | 🥥 n-SMEMA In       | BELT_MODE<br>Direction :        | >L  |
|-----------------------|--------------------|---------------------------------|-----|
| pSMEMA Out            | n-SMEMA Out        | Speed :                         | igh |
| Conveyor              | Belt               | Adjust Belt Speed Speed Setup : | -   |
| RAIL WIDTH ADJUSTMENT |                    | SMEMA OUTPUT                    |     |
| Conv Home             | O Conv Limit       | P-Smema OFF N-Smema             | OFF |
|                       | Onv Home           | CONVEYOR CYLINDER               |     |
| Rail2 Move            | Conv Slow          | Work Plate DOWN                 |     |
|                       | Height Guide CLOSE |                                 |     |
| DARGODE SHUTTLE MOVIN | Jimit              | Work Stopper OFF                |     |
| Home                  | - Lunit            |                                 |     |

4. Enter the PCB into the PCB inlet and make sure that the PCB moves well along the conveyor.

**X Note:** To check the operation of the Conveyor Belt, you must log in at the SV (Supervisor) or higher level.
### **Checking IO Status Dialog**

### **Checking Input Status Dialog**

To check that the replaced PCB Check Sensor is properly operating after its replacement, check the Input Status Dialog in **WinMCS** according to the following procedures.

1. Double-click the icon on the desktop to launch **WinMCS**.

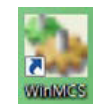

2. Select Show I/O Status in the I/O menu.

| WinMCS - KohYoung Technology Inc.         |                   |  |  |  |  |  |  |  |
|-------------------------------------------|-------------------|--|--|--|--|--|--|--|
| File I/O Manual-Motion Settings Diagnosis |                   |  |  |  |  |  |  |  |
| Show I/O Status                           |                   |  |  |  |  |  |  |  |
| Show SMEMA I/O                            | EAR LOCK SAVE LOG |  |  |  |  |  |  |  |
| Show Add I/O                              |                   |  |  |  |  |  |  |  |
| <20100000 11.00.20.100> [0].KEA           | DJOBDONE 0        |  |  |  |  |  |  |  |
|                                           |                   |  |  |  |  |  |  |  |
|                                           |                   |  |  |  |  |  |  |  |
|                                           |                   |  |  |  |  |  |  |  |

3. When IO Dialog window appears as follows, go to INPUT tab to check the operation state of each sensor.

| 12   | JUIPUI               |   |      |                            |   |      |           |   |
|------|----------------------|---|------|----------------------------|---|------|-----------|---|
| A000 | MAIN AIR             |   | A022 |                            |   | A044 |           | 9 |
| A001 | STOP SWITCH          | ٠ | A023 | -                          |   | A045 | a.,       |   |
| A002 | START SWITCH         |   | A024 | •                          | • | A046 |           |   |
| A003 | FRONT EMG SWITCH     |   | A025 | •                          |   | A047 | *         |   |
| A004 | CONTROL POWER S/W ON |   | A026 |                            | ٠ | A048 | •         |   |
| A005 | FRONT DOOR           | ۲ | A027 | -                          | ٠ | A049 |           |   |
| A006 | BY PASS LR           |   | A028 | -                          |   | A050 | -         |   |
| A007 | BY PASS RL           |   | A029 |                            | ٠ | A051 |           |   |
| A008 | -                    |   | A030 |                            |   | A052 | *.        |   |
| A009 | -                    |   | A031 | -                          |   | A053 | 6 -       |   |
| A010 |                      |   | A032 | LN1 ENTRY IN               |   | A054 |           |   |
| A011 |                      |   | A033 | LN1 WORK SLOW              | ٠ | A055 |           |   |
| A012 |                      |   | A034 | LN1 WORK OUT               |   | A056 | •         |   |
| A013 | •                    |   | A035 | LN1 EXIT OUT               |   | A057 |           |   |
| A014 |                      |   | A036 | LN1 PCB RAIL1 UP           | ٠ | A058 |           |   |
| A015 | -                    |   | A037 | LN1 PCB RAIL2 UP           |   | A059 |           |   |
| A016 | LN1 P SMEMA IN       |   | A038 | LN1 RAIL1 PCB COLLISION    |   | A060 | *         |   |
| A017 | LN1 N SMEMA IN       |   | A039 | LN1 WORK PCB STOPPER OPEN  | ٠ | A061 | e.,       | ۲ |
| A018 | LN1 PRINTER ID IN    |   | A040 | LN1 WORK PCB STOPPER CLOSE | ٠ | A062 | REAR DOOR |   |
| A019 | -                    |   | A041 |                            | ٠ | A063 | REAR EMG  |   |
| A020 |                      |   | A042 |                            |   |      |           |   |
| A021 |                      |   | A043 |                            | • |      |           |   |

Koh Young Technology Inc.

4. The INPUT PORT list is as follows.

| Maintenance Item                                | IO Item                 |
|-------------------------------------------------|-------------------------|
| Replacing PCB Guide and Height Guide            | HEIGHT GUIDE OPEN       |
| Replacing PCB Guide and Height Guide            | HEIGHT GUIDE CLOSE      |
| Replacing Stopper and Tip                       | WORK OUT PCB STP. OPEN  |
| Replacing Stopper and Tip                       | WORK OUT PCB STP. CLOSE |
| Replacing Lamp                                  | T-ALRAM                 |
| Replacing Lamp                                  | T-GREEN                 |
| Replacing Lamp                                  | T-YELLOW                |
| Replacing Lamp                                  | T-ALRAM                 |
| Replacing Manifold Component and Solenoid Valve | PCB RAIL 1/2 UP         |
| Replacing Manifold Component and Solenoid Valve | PCB RAIL 1/2 DOWN       |
| Replacing Manifold Component and Solenoid Valve | HEIGHT GUIDE OPEN       |
| Replacing Manifold Component and Solenoid Valve | HEIGHT GUIDE CLOSE      |
| Replacing Manifold Component and Solenoid Valve | WORK OUT PCB STP. OPEN  |
| Replacing Manifold Component and Solenoid Valve | WORK OUT PCB STP. CLOSE |

#### **Checking Output Status Dialog**

To check that Up/down Rail and Tower Lamp are properly operating, check the Output Status Dialog in **WinMCS** according to the following procedures.

1. Double-click the icon on the desktop to launch **WinMCS**.

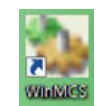

2. Select 'Show I/O Status' in the I/O menu.

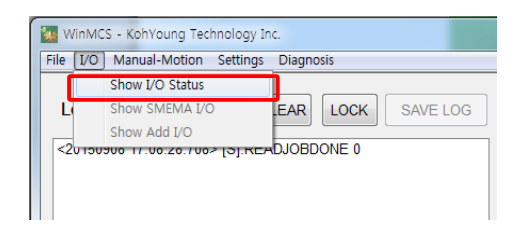

3. When IO Dialog window appears as follows, go to OUTPUT tab to check the operation state of each sensor.

| B000 | 2D TOP SW                 |   | B022 | LN1 EXTENDED TOP/BOTTOM     |   | B044 | -                   |   |
|------|---------------------------|---|------|-----------------------------|---|------|---------------------|---|
| B001 | STOP LED                  |   | B023 | -                           |   | B045 | -                   |   |
| B002 | START LED                 |   | B024 |                             | 0 | B046 |                     |   |
| B003 | VERIFICATION TARGET OPEN  | 0 | B025 | -                           |   | B047 | -                   | 0 |
| B004 | VERIFICATION TARGET CLOSE |   | B026 | LN1 WORK SENSOR POWER ON    |   | B048 | -                   |   |
| B005 | -                         | 0 | B027 | •                           | 0 | B049 | -                   | 0 |
| B006 | -                         |   | B028 | LN1 BARCODE TRIGGER         |   | B050 | -                   |   |
| B007 | -                         |   | B029 | -                           |   | B051 | LN2 VACUUM UNIT OFF |   |
| B008 | -                         | 0 | B030 | -                           |   | B052 | -                   |   |
| B009 | -                         |   | B031 | SERVO POWER ENABLE(MC2)     |   | B053 | -                   |   |
| B010 | -                         |   | B032 | LN1 WORK OUT PCB STP. OPEN  | ۲ | B054 | -                   |   |
| B011 | -                         | 0 | B033 | LN1 WORK OUT PCB STP. CLOSE |   | B055 | -                   |   |
| B012 | -                         |   | B034 | LN1 PCB RAIL 1/2 UP         |   | B056 | -                   |   |
| B013 | -                         |   | B035 | LN1 PCB RAIL 1/2 DOWN       |   | B057 | -                   |   |
| B014 | LN1 WORK SENSOR ON        |   | B036 | LN1 HEIGHT GUIDE OPEN       |   | B058 | -                   |   |
| B015 | -                         |   | B037 | LN1 HEIGHT GUIDE CLOSE      |   | B059 | -                   |   |
| B016 | LN1 P SMEMA OUT           |   | B038 | -                           |   | B060 | T-ALRAM             |   |
| B017 | LN1 N SMEMA OUT           |   | B039 | -                           |   | B061 | T-GREEN             |   |
| B018 | LN1 NG BUFFER             |   | B040 | -                           |   | B062 | T-YELLOW            |   |
| B019 | -                         |   | B041 | -                           |   | B063 | T-RED               |   |
| B020 | -                         | 0 | B042 | -                           | 0 |      |                     |   |
| B021 | -                         | 0 | B043 | -                           |   |      |                     |   |

4. The OUTPUT PORT list is as follows.

| Maintenance Item                            | IO Item            |
|---------------------------------------------|--------------------|
| Replacing PCB Guide and Height Guide        | HEIGHT GUIDE OPEN  |
| Replacing PCB Guide and Height Guide        | HEIGHT GUIDE CLOSE |
| Check Tower Lamp                            | T-ALRAM            |
| Check Tower Lamp                            | T-GREEN            |
| Check Tower Lamp                            | T-YELLOW           |
| Check Tower Lamp                            | T-RED              |
| Check Manifold Component and Solenoid Valve | PCB RAIL 1/2 UP    |
| Check Manifold Component and Solenoid Valve | PCB RAIL 1/2 DOWN  |
| Check front item SMEMA connection status    | LN1 P SMEMA OUT    |
| Check back item SMEMA connection status     | LN1 N SMEMA OUT    |

### **Checking Gantry Limit Sensor**

To check that the Gantry Limit Sensor is properly operating, check the Axis operation signals in **WinMCS** according to the following procedures.

1. Double-click the icon on the desktop to launch **WinMCS**.

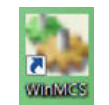

2. Select **Axis Move** in the **Manual-Motion** menu.

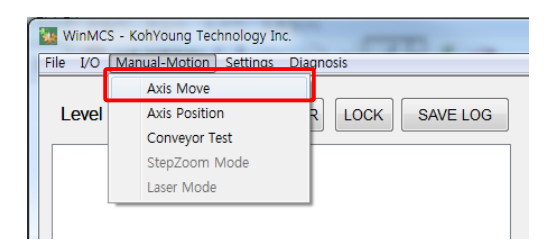

3. When **AXIS CHECK** window appears as follows, put the object of 1mm or less on the Limit Sensor to check its operation.

| AXIS CHECK       |                 | ×            |
|------------------|-----------------|--------------|
| JoyStick         | X-Axis          |              |
|                  | - LIMIT 🥥       | + LIMIT 🥥    |
|                  | READY 🥘         | SERVO ON     |
|                  | X-AXIS SERVO ON | X-AXIS RESET |
|                  | Y-Axis          |              |
|                  | - LIMIT 🖉       | + LIMIT 🥥    |
| X Pos 1642921998 | READY 🥥         | SERVO ON 🖉   |
| Y Pos 0          | Y-AXIS SERVO ON | Y-AXIS RESET |
| Z Pos            | Z-Axis          |              |
|                  | - LIMIT 🛛 🥥     | + LIMIT 🥥    |
|                  | READY 🥥         | SERVO ON 🥥   |
| Step 0um         | Z-AXIS SERVO ON | Z-AXIS RESET |
|                  |                 | J            |
| 1 50000          |                 |              |
|                  |                 |              |
|                  |                 |              |
|                  |                 |              |

4. If the LIMIT sensor is lit, press **AXIS RESET** and check the operation of Limit Sensor of X, Y, and Z Axis in the same way.

**X Note:** In order to check the operation of the Gantry Limit Sensor, you must log in at the SV (Supervisor) or higher level.

Koh Young Technology Inc.

### **Checking Conveyor Limit Sensor**

To check that the Conveyor Limit Sensor is properly operating, check the Conveyor operation signals in **WinMCS** according to the following procedures.

1. Double-click the icon on the desktop to launch **WinMCS**.

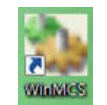

2. Select Conveyor Test in the Manual-Motion menu.

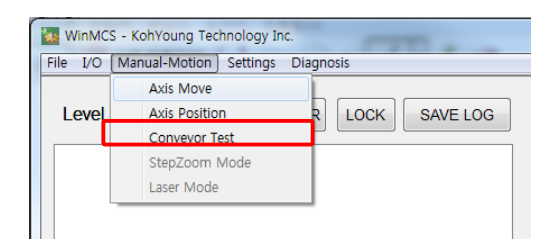

3. When the **Conveyor Text** window appears as follows, put the object of 1mm or less on a Limit Sensor in **RAIL WIDTH ADJUSTMENT** to check if Input signal is properly lit.

| Single-Lane 1-Stage Conveyor                               | X                                             |
|------------------------------------------------------------|-----------------------------------------------|
| CONVEYOR BELT MOVING                                       | BELT MODE                                     |
| pSMEMA in 🥥 🥥 n-SMEMA in                                   | Direction :                                   |
| pSMEMA Out 🥥 🥥 n-SMEMA Out                                 | Speed : 🔘 Low 🔿 Mid 🔿 High                    |
| Conveyor Belt                                              | Adjust Belt Speed Speed Setup :               |
| RAIL WIDTH ADJUSTMENT                                      | SMEMA OUTPUT<br>P-Smema OFF N-Smema OFF       |
| 0     O     Conv Home       Rail2 Move     O     Conv Slow | CONVEYOR CYLINDER<br>Work Plate DOWN          |
| BARCODE SHUTTLE MOVING                                     | Height Guide CLOSE           Work Stopper OFF |
| 0 Move Ø Home                                              | CLOSE                                         |

**X Note:** To check the operation of the Conveyor Limit Sensor, you must log in at the SV (Supervisor) or higher level.

### Gantry Greasing (Type 1 Task)

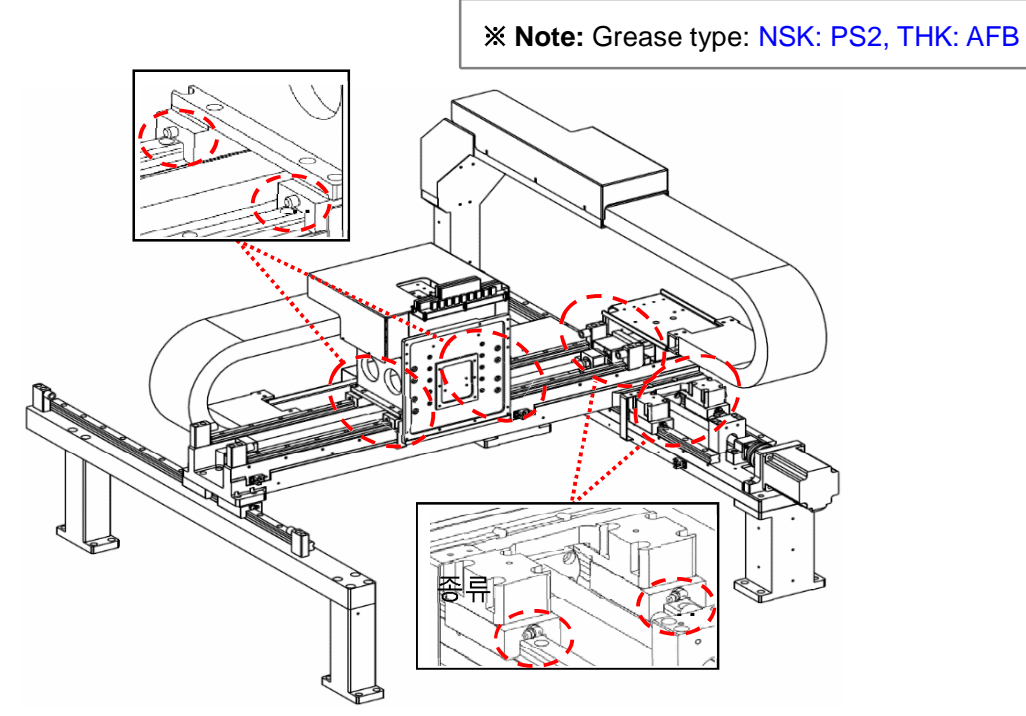

- 1. Shut down the control program of the system and PC. If it is not possible to shut down the PC, press and hold the power switch for more than 3 seconds to force shutdown.
- 2. Turn off the Main Switch and the Air On/Off and Release Valve and lock them out, and then perform Tag-out indicating the maintenance is in progress (Lock-out & Tag-out). The operator should carry the key to the lock.
- 3. Open the Front Lower Doors and the Front Upper Door.
- 4. Clean off remaining grease on LM guide and Ball screws.
- 5. Put grease in the grease gun.
- Apply approximately 30cc of grease to LM Block and Screw Nuts respectively and move X-Y Gantry up/down.
- 7. After completing all maintenance activities, unlock the Main Switch and the Air On/Off and Release Valve, and then supply the power.
- 8. Turn on the power switch of the computer and operate the control program to see if the system is operating properly.

**X**-Y Gantry and color and state of the grease.

**X Note:** To ensure normal operation, grease the parts marked below every 6 months.

### **Grease Information**

We recommend the following products for bearing grease used in the machine.

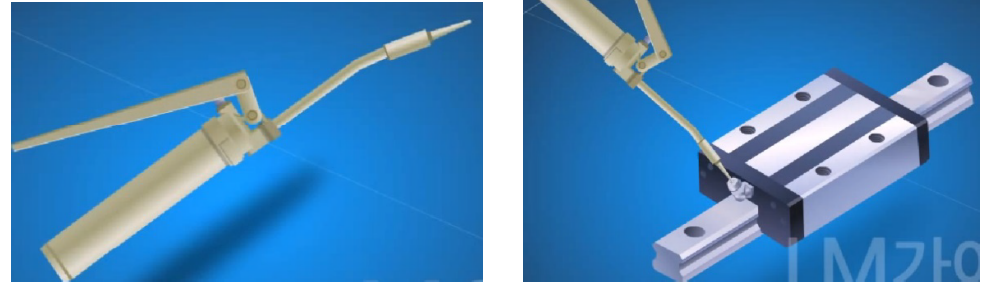

#### < NSK GREASE >

- Product Name: Lubricating Grease
- Model: NSK GREASE PS2
- Company Name: NSK Ltd.
- Website: http://www.kr.nsk.com/
- Hazards
  - Physical and chemical hazards: Not applicable
  - Influence on human body: Repeated exposure may cause skin irritation.
- First Aid
  - Eye contact: Wash off immediately with water within a minimum of 15 minutes and seek medical advice.
  - Skin contact: Remove with cloth or paper and thoroughly wash with water and soap
  - Ingestion: Get medical advice and do not vomit.

### < THK Grease>

- **Product Name**: AFB-LF Grease
- Model: THK GREASE AFB
- Company Name: THK Ltd.
- Website: http://www.thk.com
- Hazards
  - Physical and chemical hazards: Not applicable
  - Influence on human body: Repeated exposure may cause skin irritation.
- First Aid
  - Eye contact: Wash off immediately with water within a minimum of 15 minutes and seek medical advice.
  - Skin contact: Remove with cloth or paper and thoroughly wash with water and soap
  - Ingestion: Get medical advice and do not vomit.

## **Replacing Parts**

## Replacing Fan Filters (Type 1 Task)

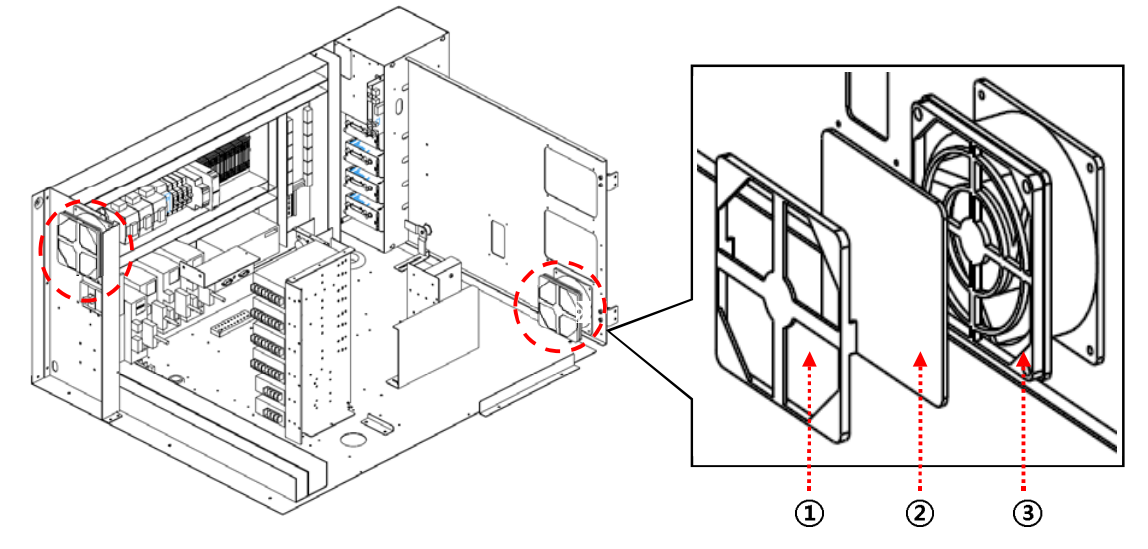

| Item | Description  | ltem | Description |
|------|--------------|------|-------------|
| 1    | Filter Cover | 2    | Fan Filter  |
| 3    | Filter Base  |      |             |

- 1. Shut down the control program of the system and PC. If it is not possible to shut down the PC, press and hold the power switch for more than 3 seconds to force shutdown.
- 2. Turn off the Main Switch and the Air On/Off and Release Valve and lock them out, and then perform Tag-out indicating the maintenance is in progress (Lock-out & Tag-out). The operator should carry the key to the lock.
- 3. Disassemble the Front Lower Doors and disassemble the Rear Lower Cover.
- 4. Open all lower doors of Electric Box.
- 5. Remove the Filter Cover (1) from the Filter Base (3).
- 6. Replace with a new Fan Filter (2) and assemble the Filter Cover (1).
- 7. After completing the replacement, unlock the Main Switch and the Air On/Off and Release Valve, and then supply the power.
- 8. Check if the Fan is operating properly.

Koh Young Technology Inc.

### Replacing Conveyor Belts (Type 1 Task) Ring Belt (Type 1 Task)

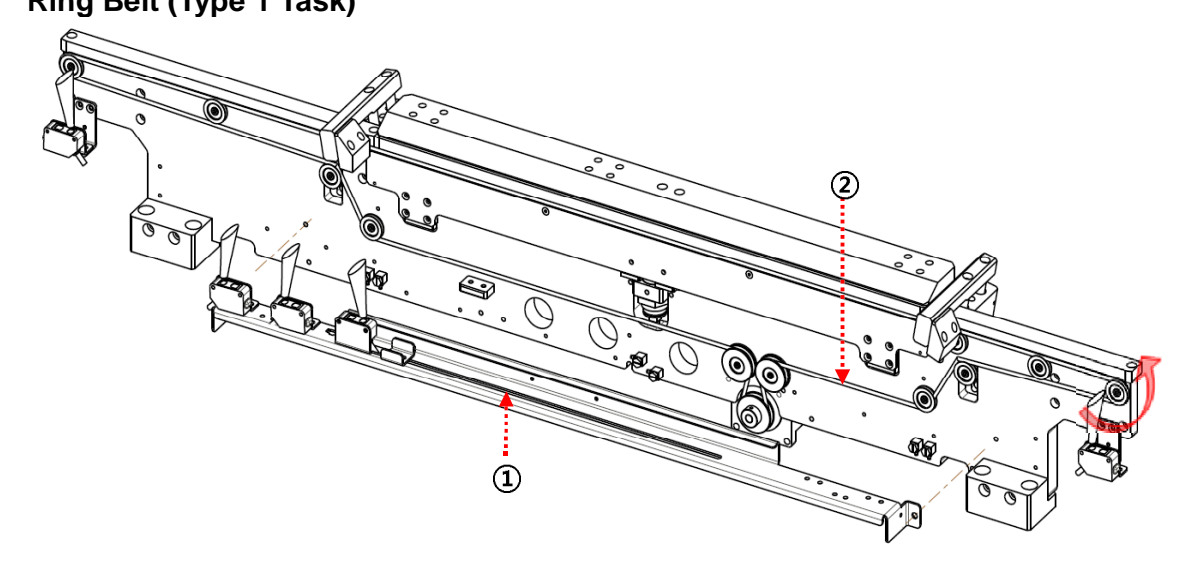

| ltem | Description        | ltem | Description |
|------|--------------------|------|-------------|
| 1    | Slower Sensor Rail | 2    | Ring Belt   |

- 1. Shut down the control program of the system and PC. If it is not possible to shut down the PC, press and hold the power switch for more than 3 seconds to force shutdown.
- 2. Turn off the Main Switch and the Air On/Off and Release Valve and lock them out, and then perform Tag-out indicating the maintenance is in progress (Lock-out & Tag-out). The operator should carry the key to the lock.
- 3. Open the Front Upper Door and disassemble Rear Upper Cover.
- 4. Disassemble the Slower Sensor Rail (①), and then Ring Belt (②) as shown in the diagram.
- 5. Assemble the new Ring Belt(2).
- 6. Check the Belt Tension and set it to the appropriate Tension with the Tensioner, if it is loose.
- 7. After completing the replacement, unlock the Main Switch and the Air On/Off and Release Valve, and then supply the power.
- 8. Check if Conveyor Belt rotation state is appropriate by turning on the Conveyor Belt Transfer Motor after entering PCB.

Note: As for how to check the operation state of Belt rotation, refer to <u>Checking Operation</u> of <u>Conveyor Belt</u> in this manual.

### Timing Belt (Type 1 Task)

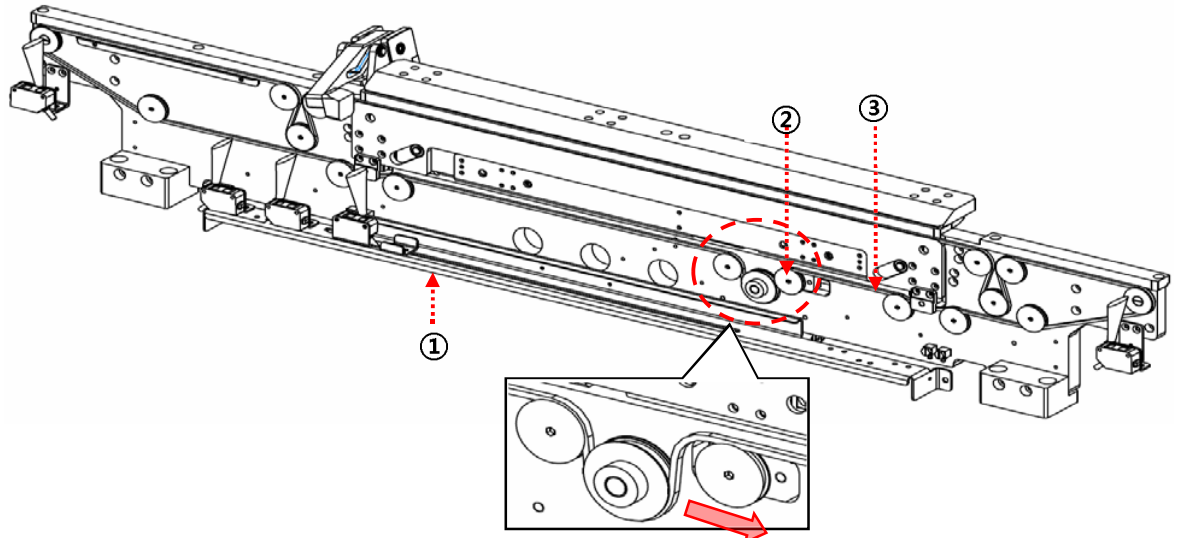

| Item | Description        | ltem | Description   |
|------|--------------------|------|---------------|
| 1    | Slower Sensor Rail | 3    | Conveyor Belt |
| 2    | Tensioner          |      |               |

- 1. Shut down the control program of the system and PC. If it is not possible to shut down the PC, press and hold the power switch for more than 3 seconds to force shutdown.
- 2. Turn off the Main Switch and the Air On/Off and Release Valve and lock them out, and then perform Tag-out indicating the maintenance is in progress (Lock-out & Tag-out). The operator should carry the key to the lock.
- 3. Open the Front Upper Door and disassemble Rear Upper Cover.
- 4. Disassemble the Slower Sensor Rail (①), as shown in the diagram.
- 5. Loosen the bolt from the Tensioner (2) and disassemble the Conveyor Belt (3) by pushing as shown in the diagram.
- 6. Assemble the new Conveyor Belt and assemble the Tensioner (2) by pushing it in the pulley direction.
- 7. Check the Belt Tension and set it to the appropriate Tension with the Tensioner, if it is loose.
- 8. After completing the replacement, unlock the Main Switch and the Air On/Off and Release Valve, and then supply the power.
- Check if Conveyor Belt rotation state is appropriate by turning on the Conveyor Belt Transfer Motor after entering PCB.

**\* Note:** As for how to check the operation state of Belt rotation, refer to <u>Checking Operation</u> <u>of Conveyor Belt</u> in this manual.

### Replacing Rollers (Type 1 Task) Ring Belt Type (Type 1 Task)

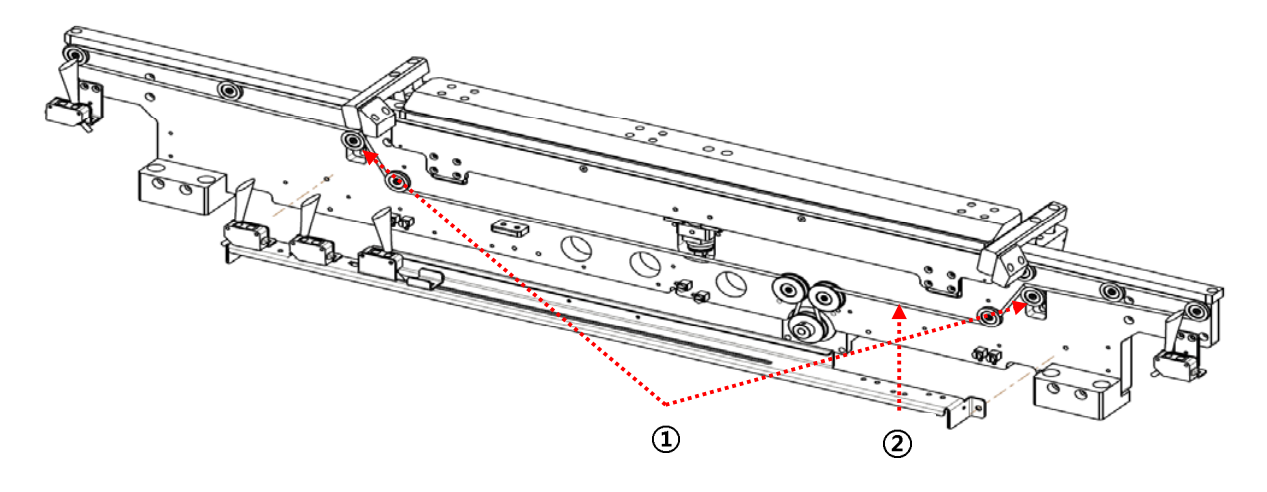

| ltem | Description | ltem | Description |
|------|-------------|------|-------------|
| 1    | Tensioner   | 2    | Roller      |

- 1. Shut down the control program of the system and PC. If it is not possible to shut down the PC, press and hold the power switch for more than 3 seconds to force shutdown.
- 2. Turn off the Main Switch and the Air On/Off and Release Valve and lock them out, and then perform Tag-out indicating the maintenance is in progress (Lock-out & Tag-out). The operator should carry the key to the lock.
- 3. Open the Front Upper Door and disassemble Rear Upper Cover.
- 4. Loosen the M4 bolt from Tensioner (①) and loosen the belt by pushing the Tensioned, as shown in the diagram.
- 5. Replace the damaged Roller (2) with a wrench.
- 6. After replacing the rollers, assemble the Tensioner (①) by pushing it in the pulley direction.
- 7. Check the Belt Tension and set it to the appropriate Tension with the Tensioner, if it is loose.
- 8. After completing the replacement, unlock the Main Switch and the Air On/Off and Release Valve, and then supply the power.
- 9. Check if Conveyor Belt rotation state is appropriate by turning on the Conveyor Belt Transfer Motor after entering PCB.

**X Note:** The tension should be adjusted using the tensioner every 3 month.

**X Note:** As for how to check the operation state of Belt rotation, refer to <u>Checking Operation of</u> <u>Conveyor Belt</u> in this manual.

### Timing Belt Type (Type 1 Task)

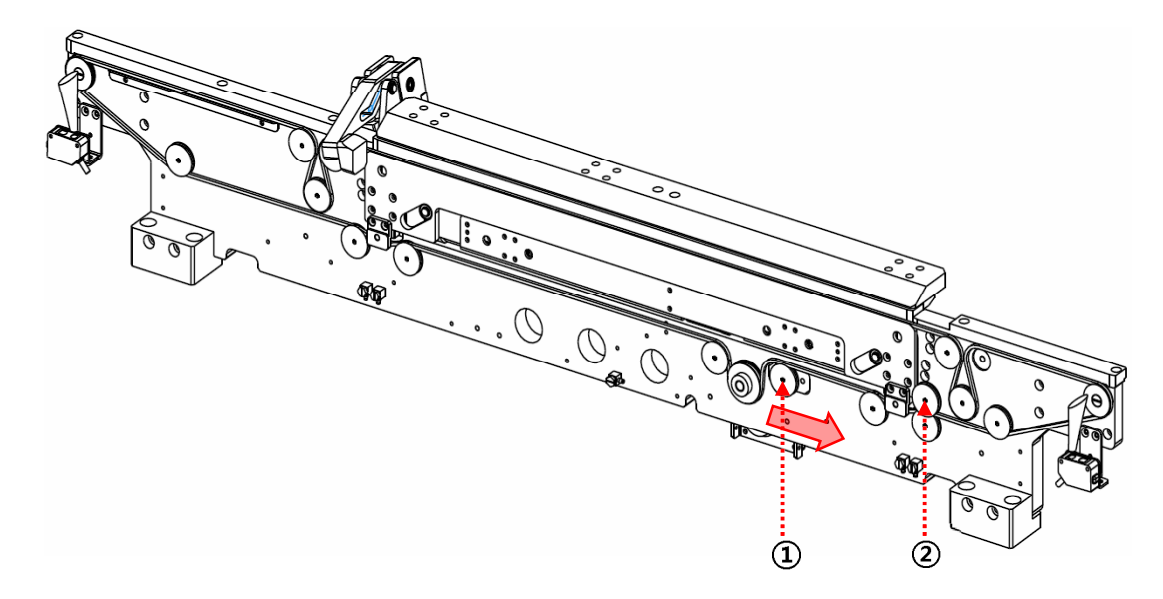

| Item | Description | Item | Description |
|------|-------------|------|-------------|
| 1    | Tensioner   | 2    | Roller      |

- 1. Shut down the control program of the system and PC. If it is not possible to shut down the PC, press and hold the power switch for more than 3 seconds to force shutdown.
- Turn off the Main Switch and the Air On/Off and Release Valve and lock them out, and then perform Tag-out indicating the maintenance is in progress (Lock-out & Tag-out). The operator should carry the key to the lock.
- 3. Open the Front Upper Door and disassemble Rear Upper Cover.
- 4. Loosen the M4 bolt from Tensioner (①) and loosen the belt by pushing the Tensioned, as shown in the diagram.
- 5. Replace the damaged Roller (2) with a wrench.
- 6. After replacing the rollers, assemble the Tensioner (①) by pushing it in the pulley direction.
- 7. Check the Belt Tension and set it to the appropriate Tension with the Tensioner, if it is loose.
- 8. After completing the replacement, unlock the Main Switch and the Air On/Off and Release Valve, and then supply the power.
- 9. Check if Conveyor Belt rotation state is appropriate by turning on the Conveyor Belt Transfer Motor after entering PCB.

**\* Note:** The tension should be adjusted using the tensioner every 3 month.

**Note:** As for how to check the operation state of Belt rotation, refer to <u>Checking Operation</u> <u>of Conveyor Belt</u> in this manual.

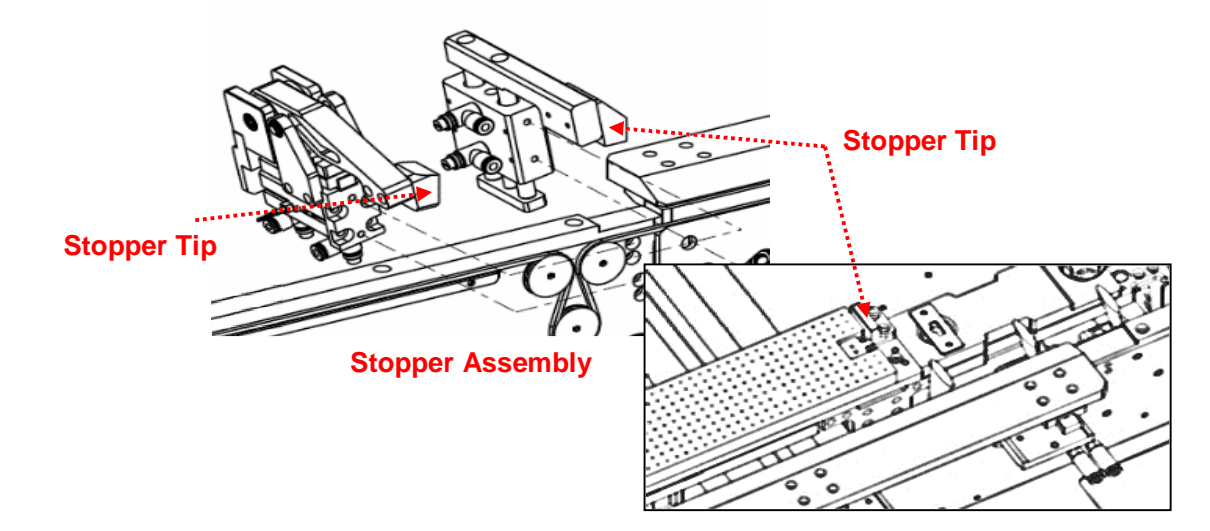

## Stoppers Assembly and Replacing Stopper Tip (Type 1 Task)

### Stopper Assembly (Type 1 Task)

- 1. Shut down the control program of the system and PC. If it is not possible to shut down the PC, press and hold the power switch for more than 3 seconds to force shutdown.
- 2. Turn off the Main Switch and the Air On/Off and Release Valve and lock them out, and then perform Tag-out indicating the maintenance is in progress (Lock-out & Tag-out). The operator should carry the key to the lock.
- 3. Open the Front Upper Door and disassemble the Rear Lower Cover.
- 4. Remove the air-hose from Stopper Assembly.
- 5. Remove the Stopper Assembly from the Conveyor as in the diagram and attach the new Stopper Assembly to the Conveyor.
- 6. Check the I/O Number and attach to the Stopper Assembly.
- 7. After completing all maintenance activities, unlock the Main Switch and the Air On/Off and Release Valve and then supply the power.
- 8. Turn on the power switch of the computer and operate the control program to see if the system is operating properly.
- 9. Check that the Stopper is operating properly by using I/O screen.

**\* Note:** Stopper Tip of Stopper Assembly wears away as PCBs enter. It is recommended to change it in every 6 months if worn off.

\* Note: As for how to check the I/O Screen, refer to Checking I/O status Dialog.

### Stopper Tip (Type 1 Task)

- 1. Shut down the control program of the system and PC. If it is not possible to shut down the PC, press and hold the power switch for more than 3 seconds to force shutdown.
- 2. Turn off the Main Switch and the Air On/Off and Release Valve and lock them out, and then perform Tag-out indicating the maintenance is in progress (Lock-out & Tag-out). The operator should carry the key to the lock.
- 3. Open the Front Upper Door and disassemble the Rear Lower Cover.
- 4. Remove the air-hose from Stopper Assembly.
- 5. Remove the Stopper Assembly from the Conveyor as in the diagram and attach the new Stopper Assembly to the Conveyor.
- 6. After completing all maintenance activities, unlock the Main Switch and the Air On/Off and Release Valve and then supply the power.
- 7. Turn on the power switch of the computer and operate the control program to see if the system is operating properly.
- 8. Check that the Stopper is operating properly by using I/O screen.

**Note:** Stopper Tip of Stopper Assembly wears away as PCBs enter. It is recommended to change it in every 6 months if worn off.

X Note: As for how to check the I/O Screen, refer to Checking I/O status Dialog.

## Replacing Gantry Limit Sensors (Type 1 & 2 Task)

### Replacement Work(Type 1 Task)

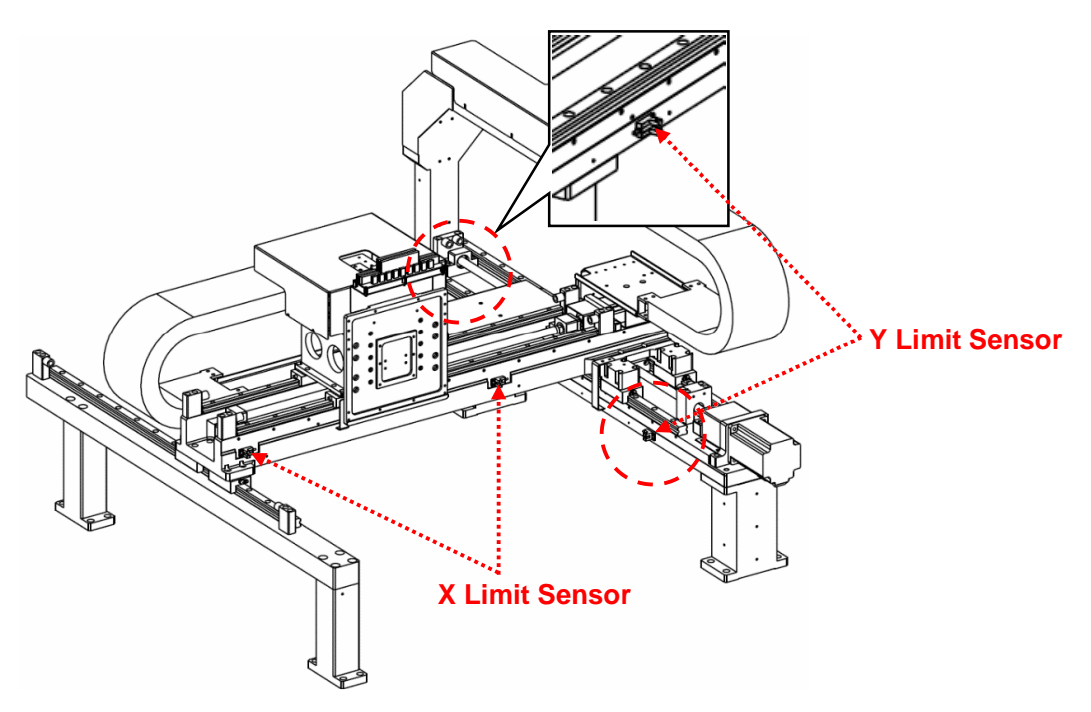

- 1. Shut down the control program of the system and PC. If it is not possible to shut down the PC, press and hold the power switch for more than 3 seconds to force shutdown.
- 2. Turn off the Main Switch and the Air On/Off and Release Valve and lock them out and perform Tag-out indicating the maintenance is in progress (Lock-out & Tag-out). The operator should carry the key to the lock.
- 3. Open the Front Upper Door.
- 4. Remove the Limit Sensor connector.
- 5. Install a new Limit Sensor and apply the connector to the new Limit Sensor.
- 6. After completing the replacement, unlock the Main Switch and the Air On/Off and Release Valve, and then supply the power.
- 7. Check if Height Guide is operating properly on I/O screen.

### Checking Operation(Type 2 Task)

- 1. Open the Front Upper Door.
- 2. Check that the PCB Check Sensor is operating properly by using I/O screen by keeping an object whose thickness is smaller than 1mm close to the sensor.

**X Note:** Manually move the X-Y Axis Gantry to see if there is any contact with the cable.

**X Note:** As for how to check the Gantry Limit Sensor, refer to <u>Checking Gantry Limit</u> <u>Sensor</u>.

## Replacing Conveyor Limit Sensors (Type 1 & 2 Task) Ring Belt Type (Type 1 Task)

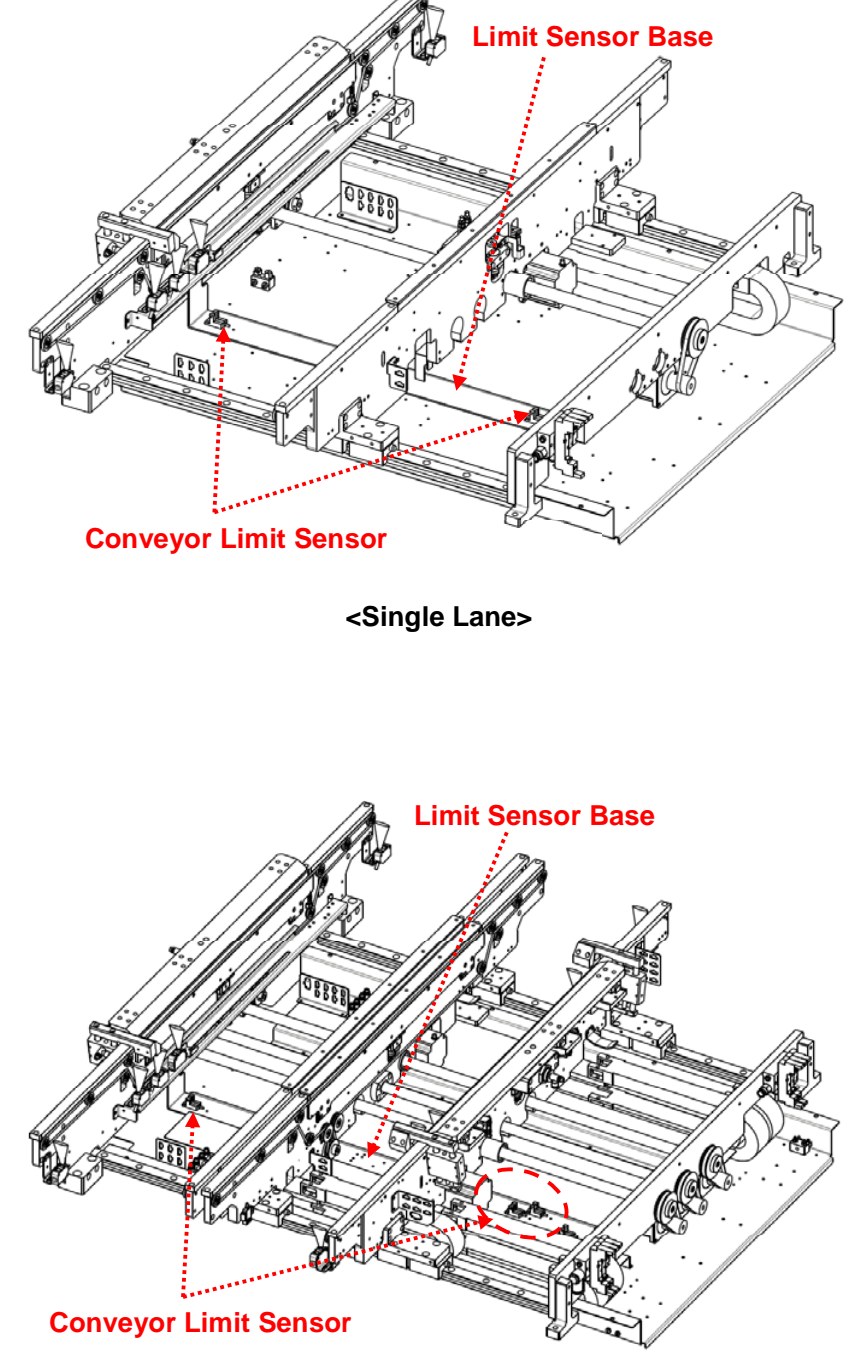

<Dual Lane>

• Replacing Conveyor Limit Sensor (Type 1 Task)

- 1. Shut down the control program of the system and PC. If it is not possible to shut down the PC, press and hold the power switch for more than 3 seconds to force shutdown.
- 2. Turn off the Main Switch and the Air On/Off and Release Valve and lock them out, and then perform Tag-out indicating the maintenance is in progress (Lock-out & Tag-out). The operator should carry the key to the lock.
- 3. Open the Front Upper Door.
- 4. Disassemble the Sensor form the Limit Sensor Base, and then disassemble Limit Sensor Connector.
- 5. Assemble the new Limit Sensor to the Limit Sensor Base. Check the I/O number and attach the connector.
- 6. After completing all maintenance activities, unlock the Main Switch and the Air On/Off and Release Valve and then supply the power.
- 7. Turn on the power switch of the computer and operate the control program to see if the system is operating properly.

### • Checking Operation of PCB Check Sensors (Type 2 Task)

- 1. Open the Front Upper Door.
- 2. Check that the PCB Check Sensor is operating properly by using I/O screen by keeping an object close to the sensor at the height of PCB inspection.

**X Note:** As for how to check the Conveyor Limit Sensor, refer to Checking Conveyor Limit Sensor.

## Timing Belt Type (Type 1 Task)

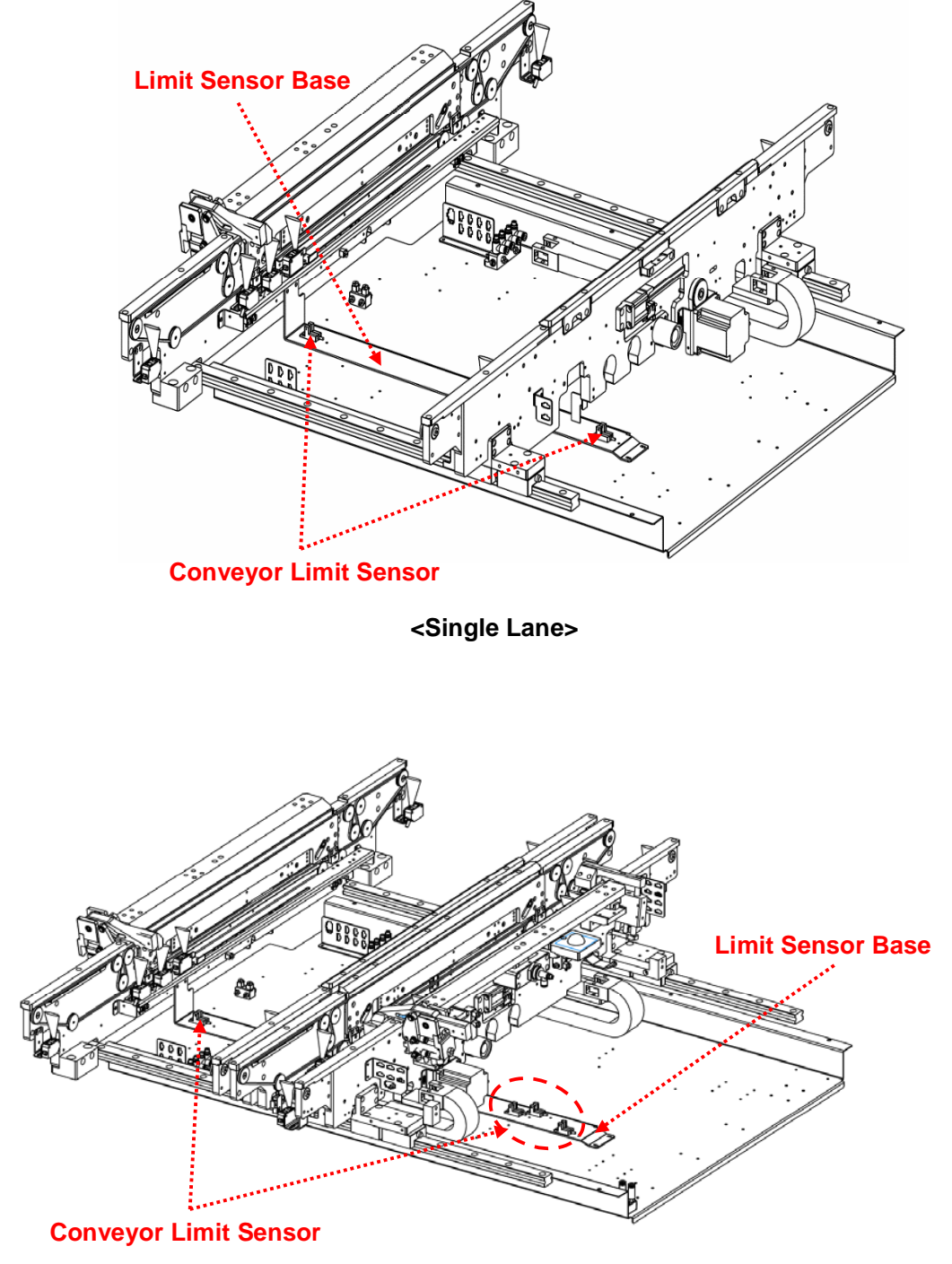

<Dual Lane>

• Replacing Conveyor Limit Sensor (Type 1 Task)

- 1. Shut down the control program of the system and PC. If it is not possible to shut down the PC, press and hold the power switch for more than 3 seconds to force shutdown.
- 2. Turn off the Main Switch and the Air On/Off and Release Valve and lock them out, and then perform Tag-out indicating the maintenance is in progress (Lock-out & Tag-out). The operator should carry the key to the lock.
- 3. Open the Front Upper Door.
- 4. Disassemble the Sensor form the Limit Sensor Base, and then disassemble Limit Sensor Connector.
- 5. Assemble the new Limit Sensor to the Limit Sensor Base. Check the I/O number and attach the connector.
- 6. After completing all maintenance activities, unlock the Main Switch and the Air On/Off and Release Valve and then supply the power.
- 7. Turn on the power switch of the computer and operate the control program to see if the system is operating properly.

### • Checking Operation of PCB Check Sensors (Type 2 Task)

- 1. Open the Front Upper Door.
- 2. Check that the PCB Check Sensor is operating properly by using I/O screen by keeping an object close to the sensor at the height of PCB inspection.

**X Note:** As for how to check the Conveyor Limit Sensor, refer to Checking Conveyor Limit Sensor.

### Replacing Tower Lamp (Type 1 Task)

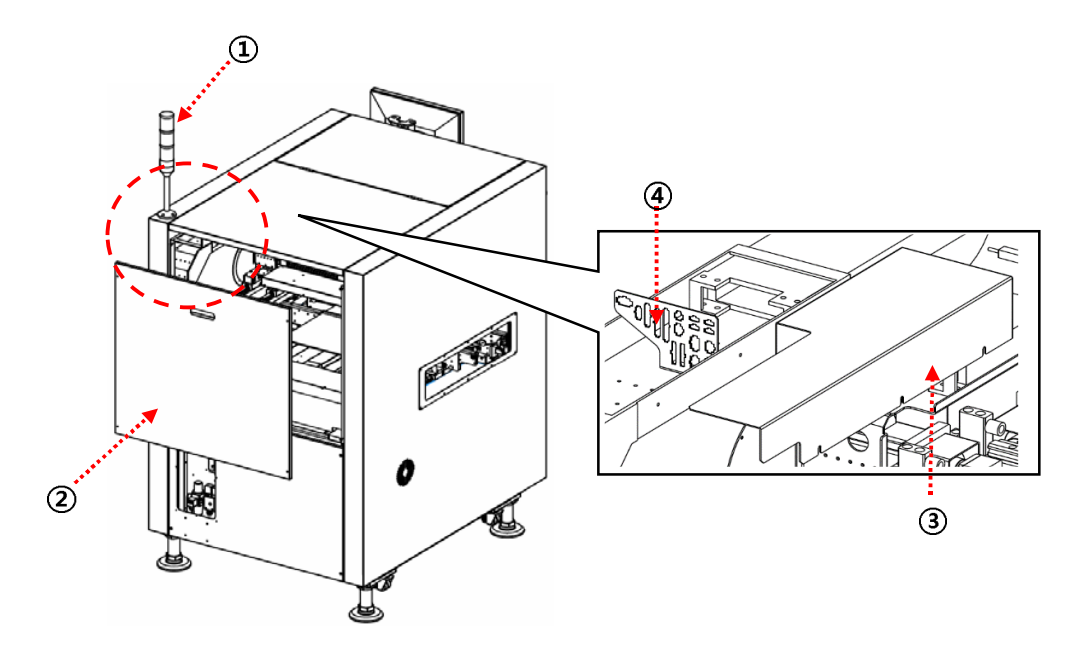

| ltem | Description    | ltem | Description           |
|------|----------------|------|-----------------------|
| 1    | Lamp           | 2    | Rear Upper Cover      |
| 3    | Y Caflux Cover | 4    | Lamp Sensor Connector |

- 1. Shut down the control program of the system and PC. If it is not possible to shut down the PC, press and hold the power switch for more than 3 seconds to force shutdown.
- 2. Turn off the Main Switch and the Air On/Off and Release Valve and lock them out, and then perform Tag-out indicating the maintenance is in progress (Lock-out & Tag-out). The operator should carry the key to the lock.
- 3. Disassemble the Rear Upper Cover (2).
- 4. Remove the Y Calflux Cover (③) and the Lamp Sensor Connector (④).
- 5. Remove the Lamp(①) from the Cover and install the new Lamp in the reverse order.
- 6. After completing all maintenance activities, unlock the Main Switch and the Air On/Off and Release Valve and then supply the power.
- 7. Turn on the power switch of the computer and operate the control program to see if the system is operating properly.
- 8. Check that the Lamp is operating properly by using I/O screen.

X Note: As for how to check the I/O Screen, refer to Checking IO Status Dialog.

## **System Installation**

## **Required Items for Installation**

|   | Item                              | Q'ty    |
|---|-----------------------------------|---------|
| 1 | Cross Level Gauge                 | 1 unit  |
| 2 | Wrench                            | 1 unit  |
| 3 | Manually Operated Hydraulic Lift  | 1 unit  |
| 4 | PCB or Plate for System Alignment | 2 units |

### **Installation Procedure**

- 1. Unpack system, PC and Monitor boxes.
- 2. Open the Front Upper Door and install the PC.
- 3. Open the Rear Lower Cover and connect the PC to the cable.
- 4. Install the system in the assembly Line and connect SMEMA.
- 5. Align and level the system.
- 6. Disassemble the X-Y Gantry Fix Brackets.
- 7. Check the cable and voltage when connecting to the cable.
- 8. Connect the Air Hose.
- 9. Manually test the X-Y Gantry and I/O. If everything is functioning properly, operate the system.
- 10. Check that the system is operating properly.

### **X Caution:**

- If the PCB fails to import, export or convey, go to step 4.
- If vibration occurs or PCB conveying fails when operating the system, go back to step 5.

### **Power Connection**

- 1. Connect in the order of PE(Protective Earth)-S(N)-R(L) on the Main Terminal as shown in the picture below.
- 2. Connect the cable to the Terminal Block and fix it with the bolts.

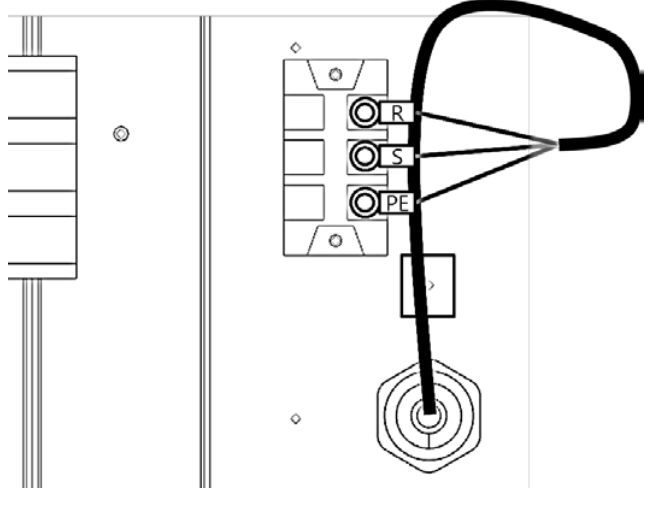

### **Power Supply and Cabling**

- 1. Use single-phase 220V ± 10% for power supply.
- 2. Use the cable of 3Core AWG16 (105℃, 600VAC), whose outer diameter should be 8mm to 12mm.
- 3. After stripping the cable, crimp the O-LUG according to the following order.
  - (1) Strip the cable.

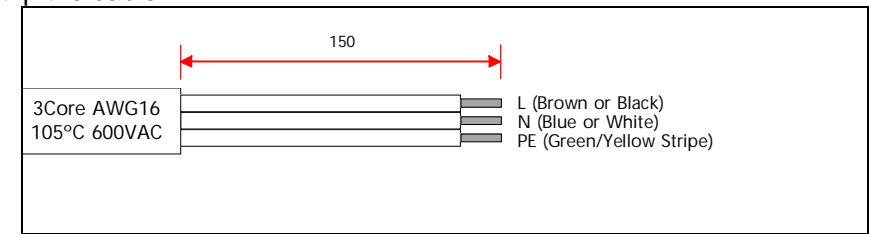

② Insert the cable into the O-LUG, and crimp it with a lug crimper.

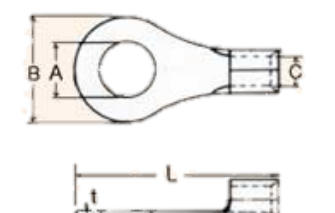

| A : 5        | B : 8           |
|--------------|-----------------|
| C : 3        | L : 16          |
| Wire : AWG16 | Item : M5 O-LUG |

Part Number of Crimping Tool : JOT-06, Manufacturer : JEONO

## **Cross Level Gauge and Foot Locations**

Level the system by adjusting the 4 feet with a spanner after putting the Cross Level Gauge onto the Level Gauge Plate to make sure that the machine is level. (Adjust air bubble to be at the center)

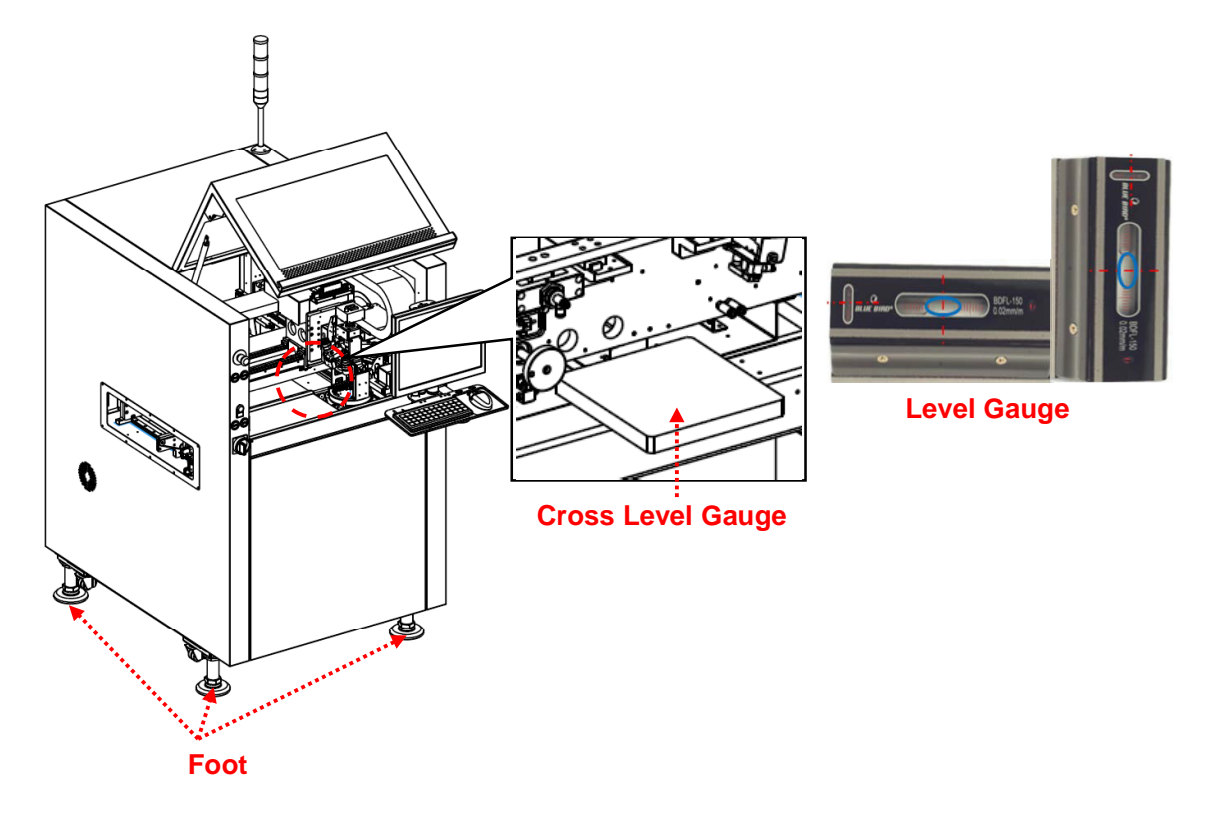

## How to Fix Anchor Bolt

Fix the anchor bolts which are assembled to the foot in the following order.

- 1. Use a monkey spanner to release the Fix Nut(1).
- 2. Adjust the height by turning the Foot Bolt(2) to the left and right with the monkey spanner.

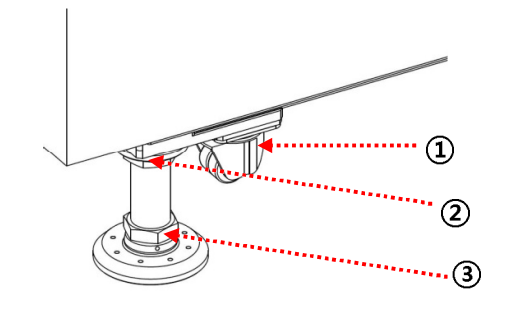

- 3. Select a position to fix the Fix Foot Bracket((5)) on Foot Base((4)), and then fix it with M6 nut.
- 4. Insert the bolt in the hole(6) to fix it on the floor.

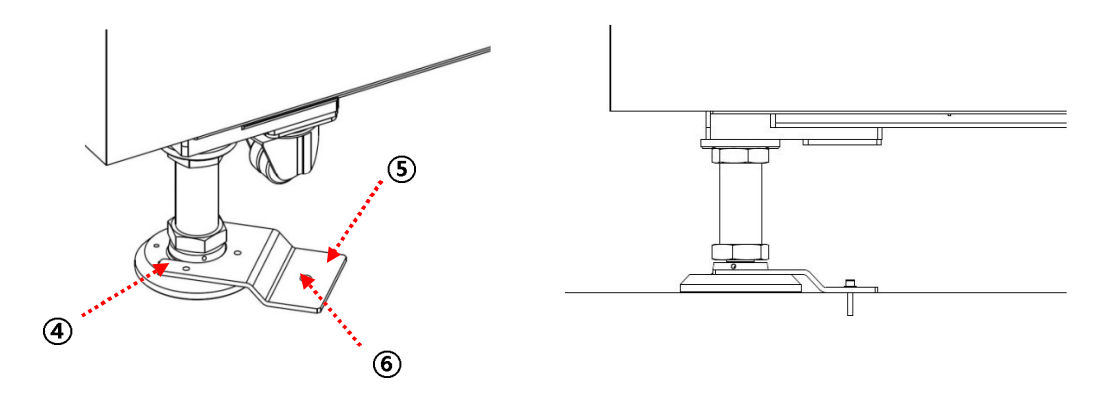

## **Fix Foot Bracket and Fixing Items**

Material: SPCC, 5.0t, Coating: White zinc plating

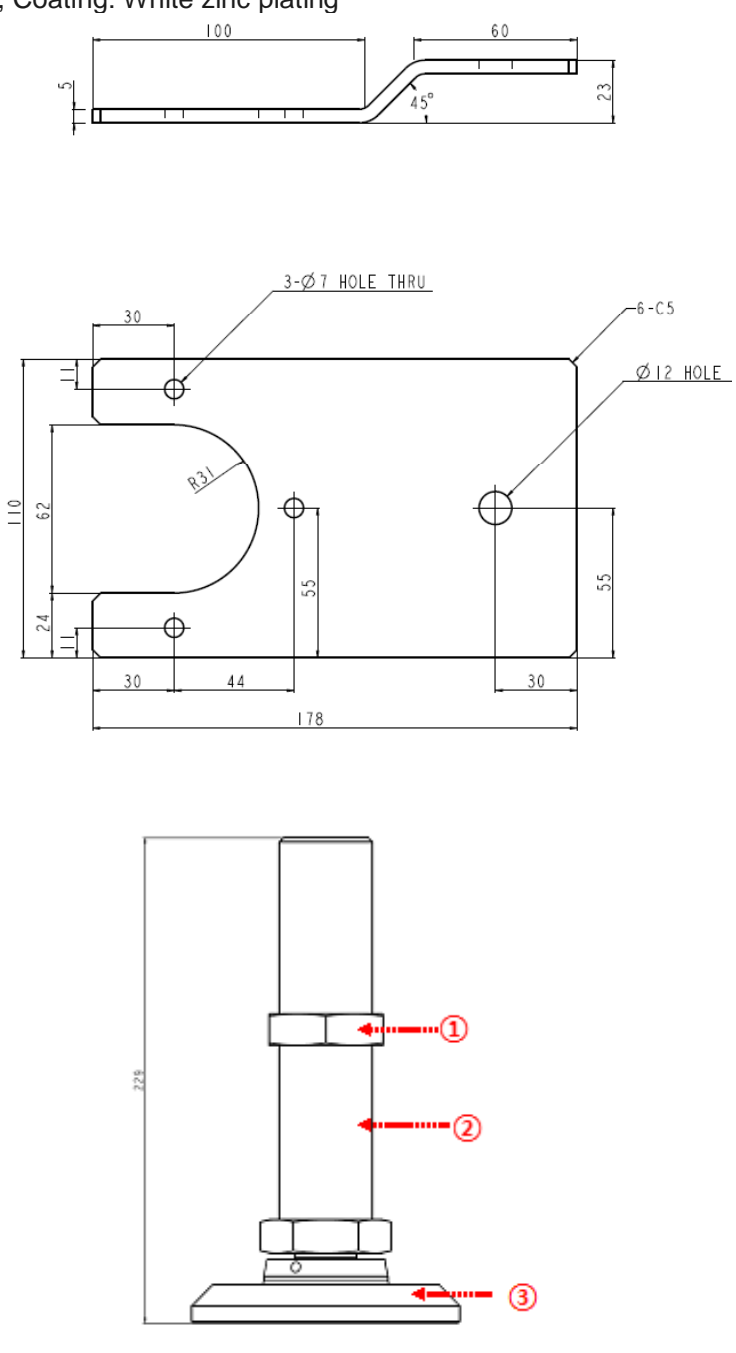

| No. | Description | Specification | Material | Q'ty | Remark |
|-----|-------------|---------------|----------|------|--------|
| 1   | FIX NUT     | M45 x P2.0    | S45C     | 4    |        |
| 2   | FOOT BOLT   | M45 x P2.0    | S45C     | 4    |        |
| 3   | FOOT BASE   |               | S45C     | 4    |        |

Koh Young Technology Inc.

## X-Y Axis Fix Bracket

Disassemble the Axis Fix Bracket with a wrench and check the X-Y Gantry or Conveyor for unnecessary objects.

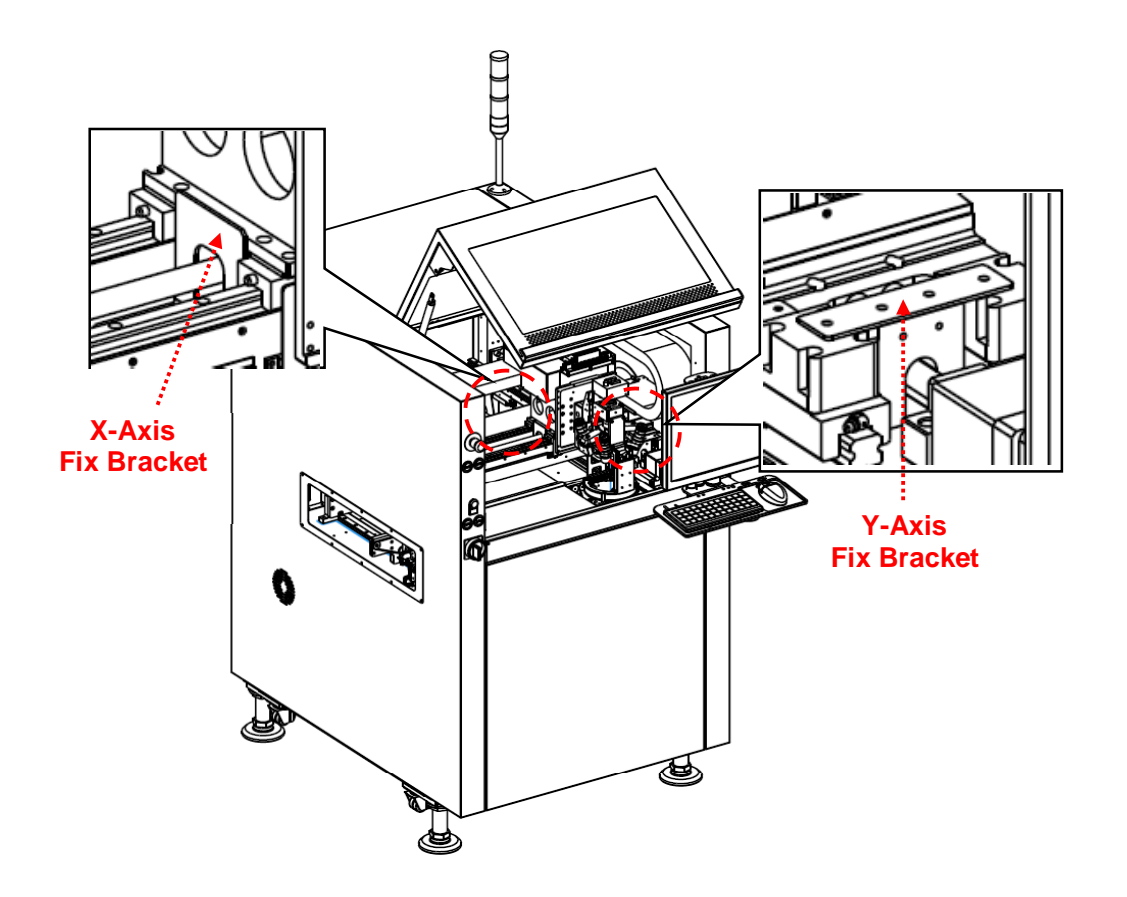

## **Air Hose Connection**

Connect the Ø8 air hose in the designated location.

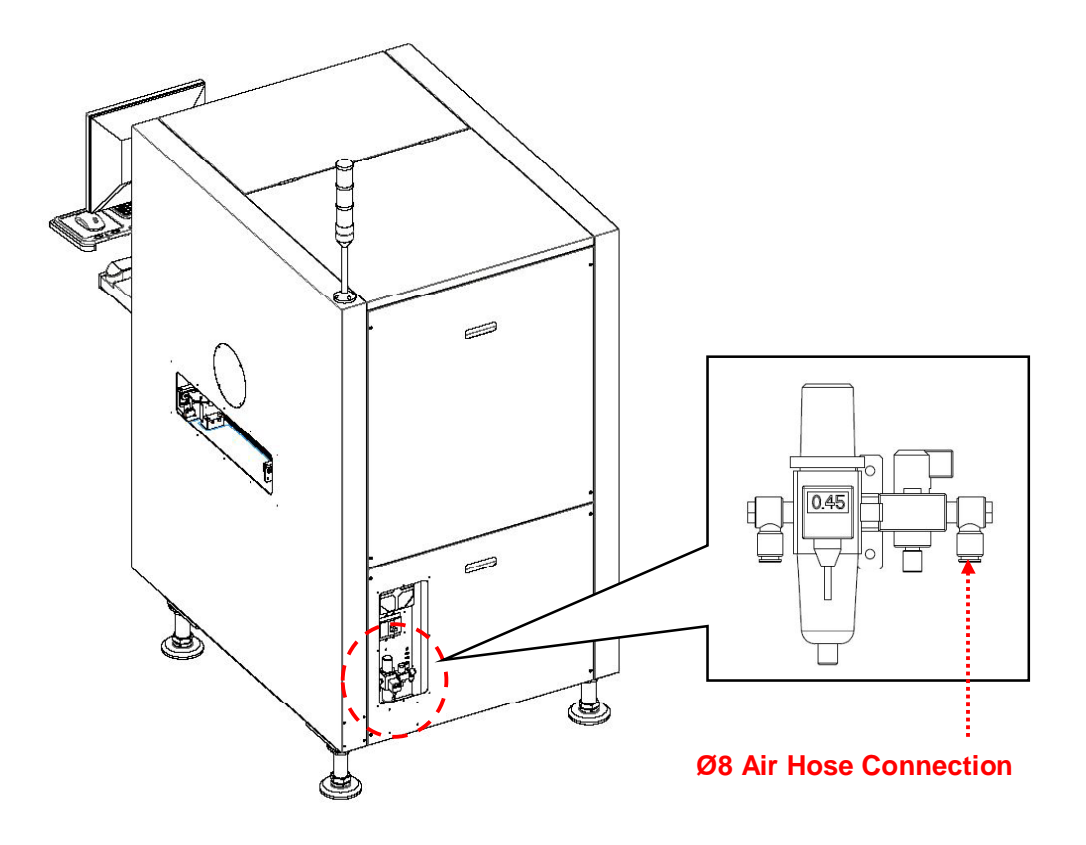

## **System Alignment**

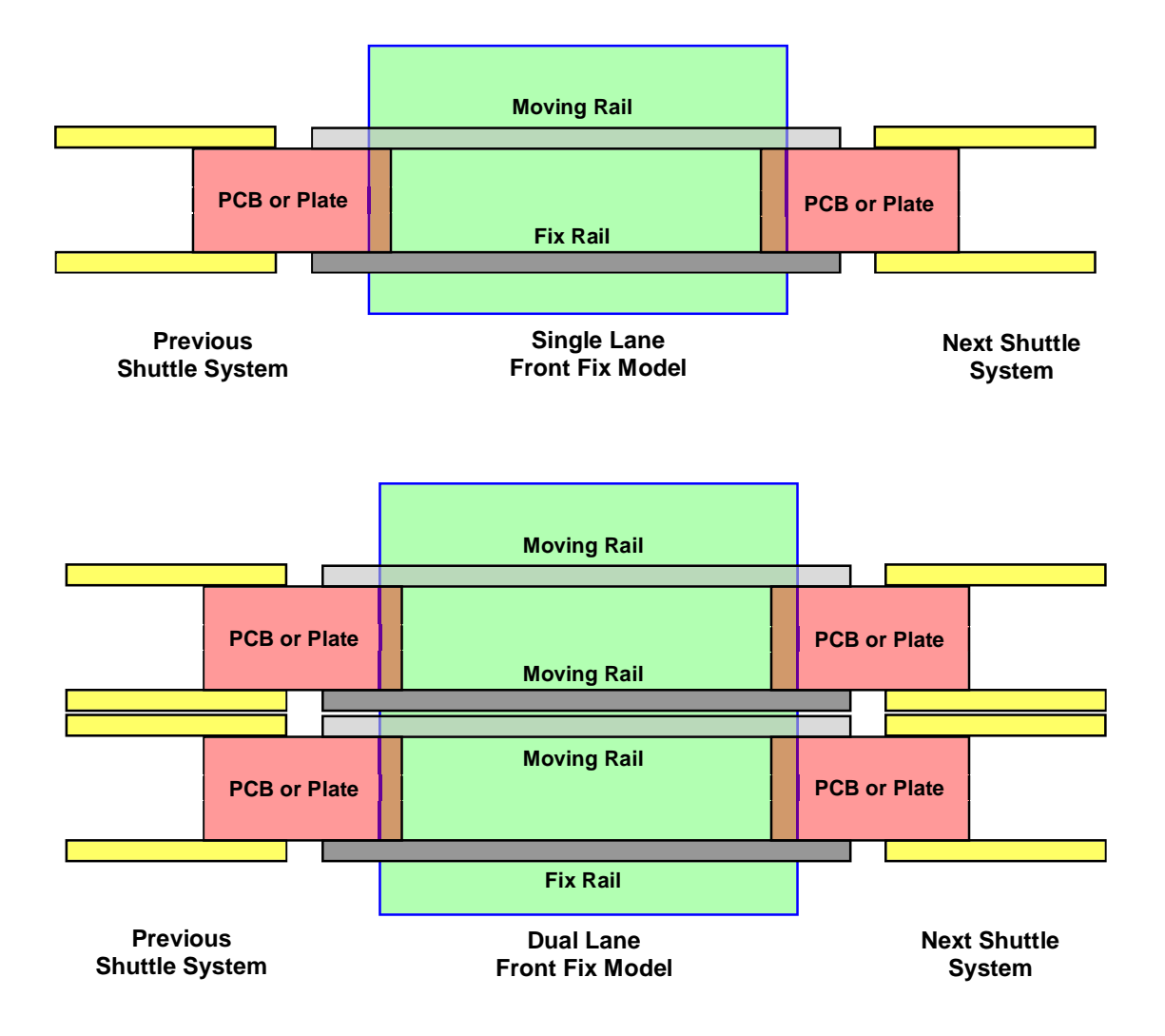

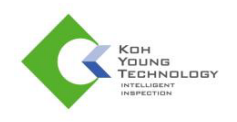

## **Packing and Storage**

## Packaging Items

- 3D Inspection System
- LCD Monitor
- Computer
- Tower Lamp
- Standard Part Box (User Manual, CD included)

## **Packaging procedure**

- 1. Fix the bottom of the foot, located on the lower part of the machine, with a wooden Plat or Stopper Bracket.
- 2. Fix the Buffer Conveyor, located on the outside of the machine, with special fixing Jig or Bracket.
- 3. Pack the Monitor, Computer and Tower Lamp, located on the outside of the machine, separately after detaching them from the machine.
- 4. Fix the Monitor support, keyboard, keyboard support, mouse and mouse pad to the machine so that they cannot move.
- 5. Fix the probe, Conveyor, internal operating part X, Y and Z-axis with fixing Jig or Bracket.
- 6. Put a soft cloth or polyester sheet on the acrylic door to prevent damages, and then wrap the machine with adhesive vinyl wrap and foam.
- 7. Create a wooden box (crate) with the machine inside, and then attach a Shipping mark.
- 8. Attach the sticker with information including sender, receiver, Case No. and Gross Weight written on it.

### **※ Caution**:

- Avoid impact or pressure on the Poly Carbonate (PC) door or system package.
- Use a Forklift to lift the system from the side. If lifted from the front or back, the system can tip, the machine may lose balance and fall.
- Observe the packaging rules to prevent damage or scratches.
- Use an air-ride truck to prevent damage for short distance transportation.

**Caution:** When moving the machine, please ask the packing company to use vacuum packing.

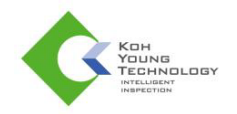

## Package Weight and Size

| Model(Size) | Package Weight | Package Size          |  |
|-------------|----------------|-----------------------|--|
| L Series    | 750KGS         | 1280 x 2000 x 1880 mm |  |
| DL Series   | 850KGS         | 1280 x 2260 x 1880 mm |  |

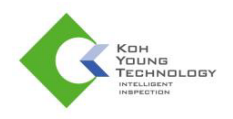

### List of Parts Standard Parts

|   | Item                            | Q'ty |
|---|---------------------------------|------|
| 1 | SMEMA cable for previous system | 1 ea |
| 2 | SMEMA cable for next system     | 1 ea |
| 3 | Power cable                     | 1 ea |
| 4 | User Manual                     | 1 ea |
| 5 | System recovery CD              | 1 ea |
| 6 | Windows CD & PC manual          | 1 ea |
| 7 | LAN Cable                       | 1 ea |
| 8 | Air Cable                       | 1 ea |

## **Spare Parts**

|   | ltem           |             |                        | Single<br>Lane | Dual<br>Lane |
|---|----------------|-------------|------------------------|----------------|--------------|
|   |                | Timing Belt | A011-510026            | 1              | 0            |
|   | Roller         | Ring Belt   | SMALL 3D FLANGE ROLLER | i ea           | ∠ ea         |
|   | Conveyor       | Timing Belt | PGT2340_3GT            |                | 2 ea         |
| 2 | Belt           | Ring Belt   | ESD-RING-BELT2130      | 1 ea           |              |
| 3 | Fan Filters (1 | 1 ea        | 1 ea                   |                |              |

## Options

|   | Item                                           | Q'ty |
|---|------------------------------------------------|------|
| 1 | Calibration Target                             | 1 ea |
| 2 | Offline Programming S/W (including Dongle Key) | 1 ea |
| 3 | In-line barcode reader, platform and cable     | 1 ea |
| 4 | Camera barcode reader dongle key               | 1 ea |
| 5 | Handheld barcode reader                        | 1 ea |

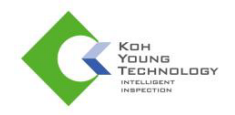

## Storage

The following is the environment for the machine storage.

- Temperature for operation: 20°C ~ 30°C (68°F ~ 86°F)
- Temperature for storage: 0°C ~ 30°C (32°F ~ 86°F)
- Acceptable humidity: 30~80%

### **X Caution**:

Save the machine in the environment specified below. Otherwise the machine may be damaged or may carry out a faulty operation.

70

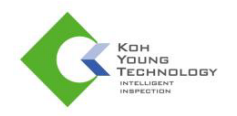

# System Specifications

| Item / Description |                                           |           | Machine Spec.                            |                      | Pomark                                    |
|--------------------|-------------------------------------------|-----------|------------------------------------------|----------------------|-------------------------------------------|
|                    |                                           |           | Single Lane                              | Dual Lane            | Kellidik                                  |
|                    | Structure                                 |           | XY Gantry                                | Same as SL           |                                           |
|                    | Drive                                     |           | Servo Motor + Ball<br>Screw              | Same as SL           |                                           |
|                    | Encoder Typ                               | e         | Rotary Encoder                           | Same as SL           |                                           |
|                    | Resolution                                |           | 1.0 μm/pulse                             | Same as SL           |                                           |
| XY axis            | Speed                                     |           | 1.0m/sec                                 | Same as SL           |                                           |
|                    | Acceleration                              | SPI       | 1.0G                                     | Same as SL           |                                           |
|                    | Acceleration                              | AOI       | 0.8G                                     | Same as SL           |                                           |
|                    | XY Accuracy<br>(Include insp<br>accuracy) | ection    | ±20 μm                                   | Same as SL           |                                           |
| Operation          | Operation Te                              | mperature | 20~30°C                                  | Same as SL           |                                           |
| Condition          | Operation Hu                              | umidity   | 30~80%<br>(non-condensing)               | Same as SL           |                                           |
|                    | Certification                             |           | CE                                       | Same as SL           |                                           |
| Safety             | Sound Noise<br>(CE Regulation)            |           | Lower than 65dB                          | Same as SL           |                                           |
|                    | Electrical supply                         |           | 200~240VAC,<br>50/60Hz<br>(Single phase) | Same as SL           |                                           |
|                    | Power Consumption                         |           | 10Amp(RMS peak)                          | Same as SL           |                                           |
| Installation       | Compressed Air                            |           | 5Kgf/cm²(0.45MPa)                        | Same as SL           |                                           |
| Requirement        | Air Consumption                           |           | 2NI/min(0.08cfm)                         | Same as SL           |                                           |
|                    | Diameter of air fitting                   |           | Ø8mm                                     | Same as SL           |                                           |
|                    | Dimension<br>(W×D× H)                     | Standard  | 1000×1265×1627<br>mm                     | 1000×1445×1627<br>mm | H is when PCB Transfer<br>Height is 950mm |
|                    | Weight                                    |           | About 600kg                              | About 700kg          |                                           |
|                    | Туре                                      |           | Front Fix/Rea Fix                        | Front Fix            |                                           |
|                    | Structure                                 |           | 1stage(1piece)                           | Same as SL           |                                           |
|                    | Belt Type                                 | Ring      | General Round                            | Same as SL           | Option: ESD Round Belt                    |
|                    | Timing                                    |           | ESD Timing                               | Same as SL           |                                           |
| Convoyor           | Width adjustment                          |           | Automatic                                | Same as SL           |                                           |
| Conveyor           | PCB<br>Transfer                           | Max.      | 950mm                                    | Same as SL           | Foot Spacer is<br>recommended when        |
|                    | Height                                    | Min.      | 870mm                                    | Same as SL           | using more than 950mm.                    |
|                    | DOD                                       | Standard  | L→R                                      | Same as SL           |                                           |
|                    | Direction                                 | Change    | User setting<br>(2hrs required)          | Same as SL           |                                           |

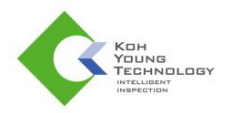

| Item / Description   |                       |             | Machine Spec |                                                     | Bomork     |                                         |  |
|----------------------|-----------------------|-------------|--------------|-----------------------------------------------------|------------|-----------------------------------------|--|
|                      |                       |             | Single Lane  | Dual Lane                                           | Remark     |                                         |  |
|                      | PCB Size              | Single Mode |              | 510×510mm<br>(Front Fix)<br>510×450mm<br>(Rear Fix) | 510×580mm  | AOI 8M or higher:<br>X axis size – 20mm |  |
|                      | (/ ~ 1)               | Dual        | Mode         | N/A                                                 | 510×320mm  |                                         |  |
|                      |                       | Min.        |              | 50×50mm                                             | Same as SL |                                         |  |
|                      | PCB Thickness         |             | 0.4 ~ 4mm    | Same as SL                                          |            |                                         |  |
| PCB<br>Specification | Max.<br>PCB<br>Weight | Ring Belt   |              | 2kg                                                 | Same as SL |                                         |  |
| opecification        |                       | Timing Belt |              | 5kg                                                 | Same as SL |                                         |  |
|                      | Edge                  | Тор         |              | 2.5mm                                               | 3mm        |                                         |  |
|                      | Clearance             | Botto       | m            | 3.5mm                                               | 3.5mm      |                                         |  |
|                      | Clearance             | Top         | SPI          | 14mm                                                | Same as SL |                                         |  |
|                      |                       | Clearance   | Top          | AOI                                                 | 50mm       | Same as SL                              |  |
|                      |                       | Botto       | m            | 50mm                                                | Same as SL |                                         |  |
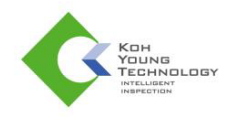

# **Dimension & Center of Gravity**

### L Series\_Single Lane

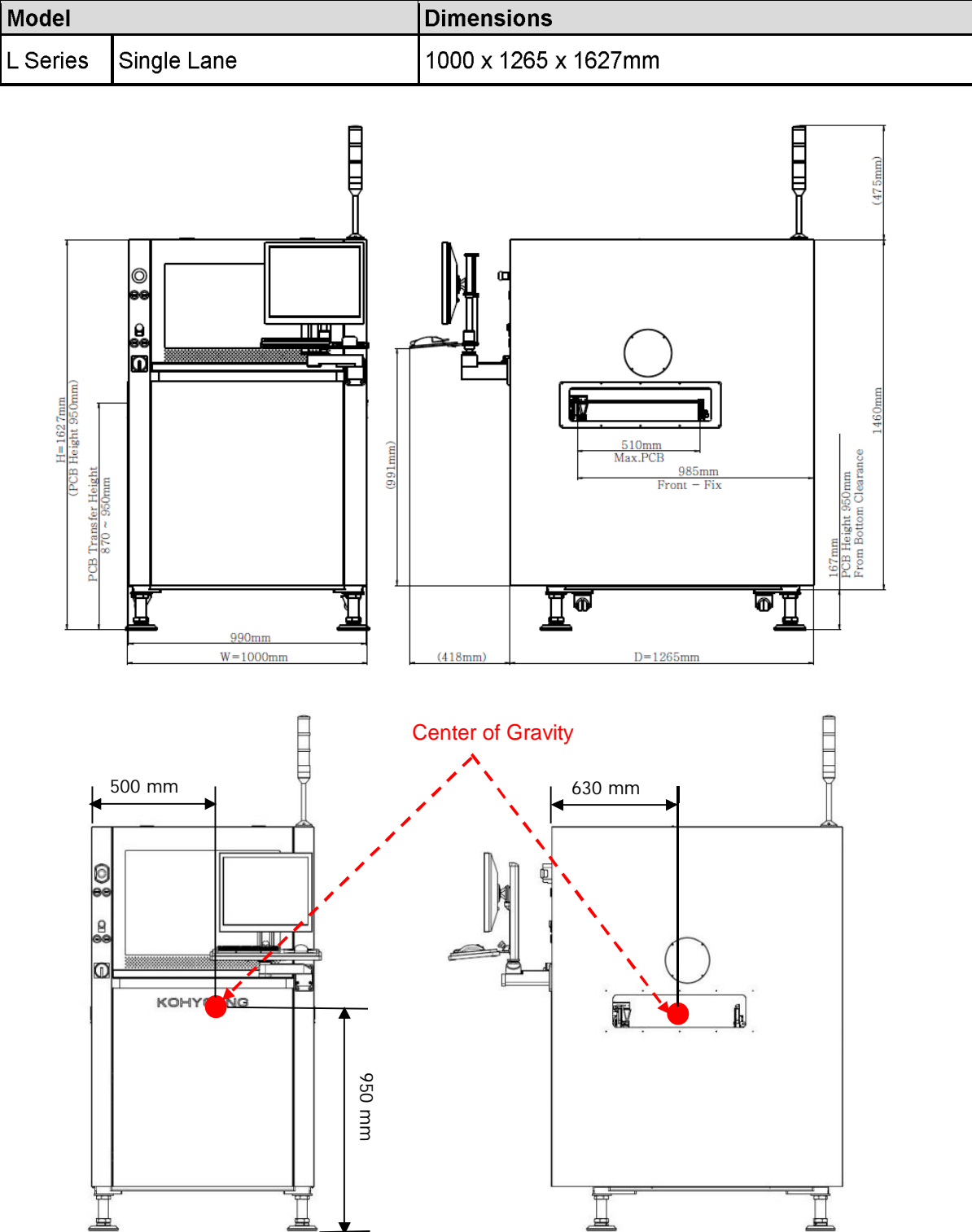

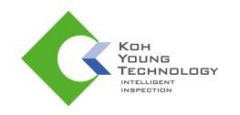

### L Series\_Single Lane\_Rear Fix

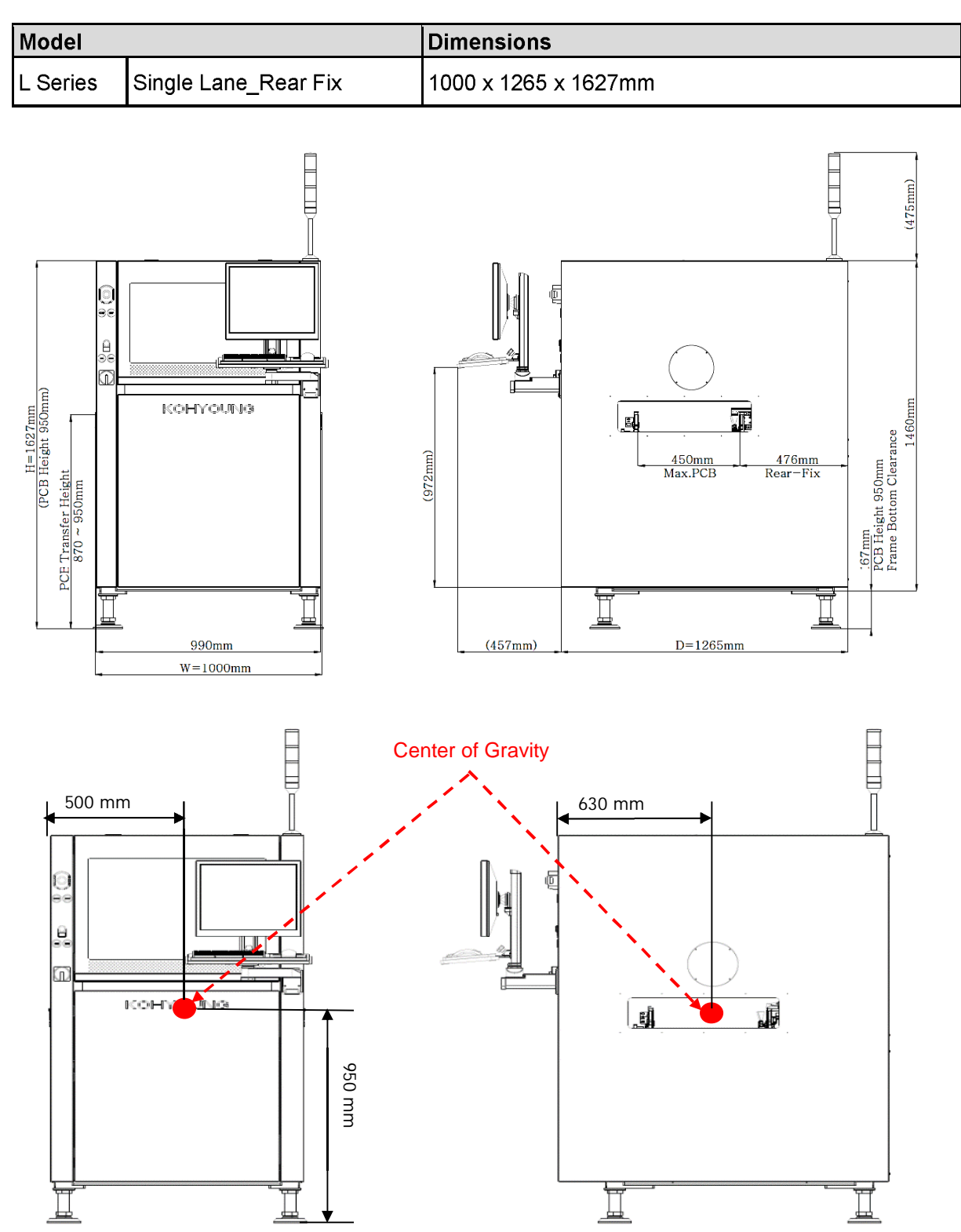

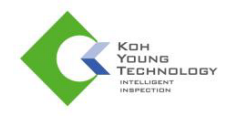

### L Series\_Dual Lane

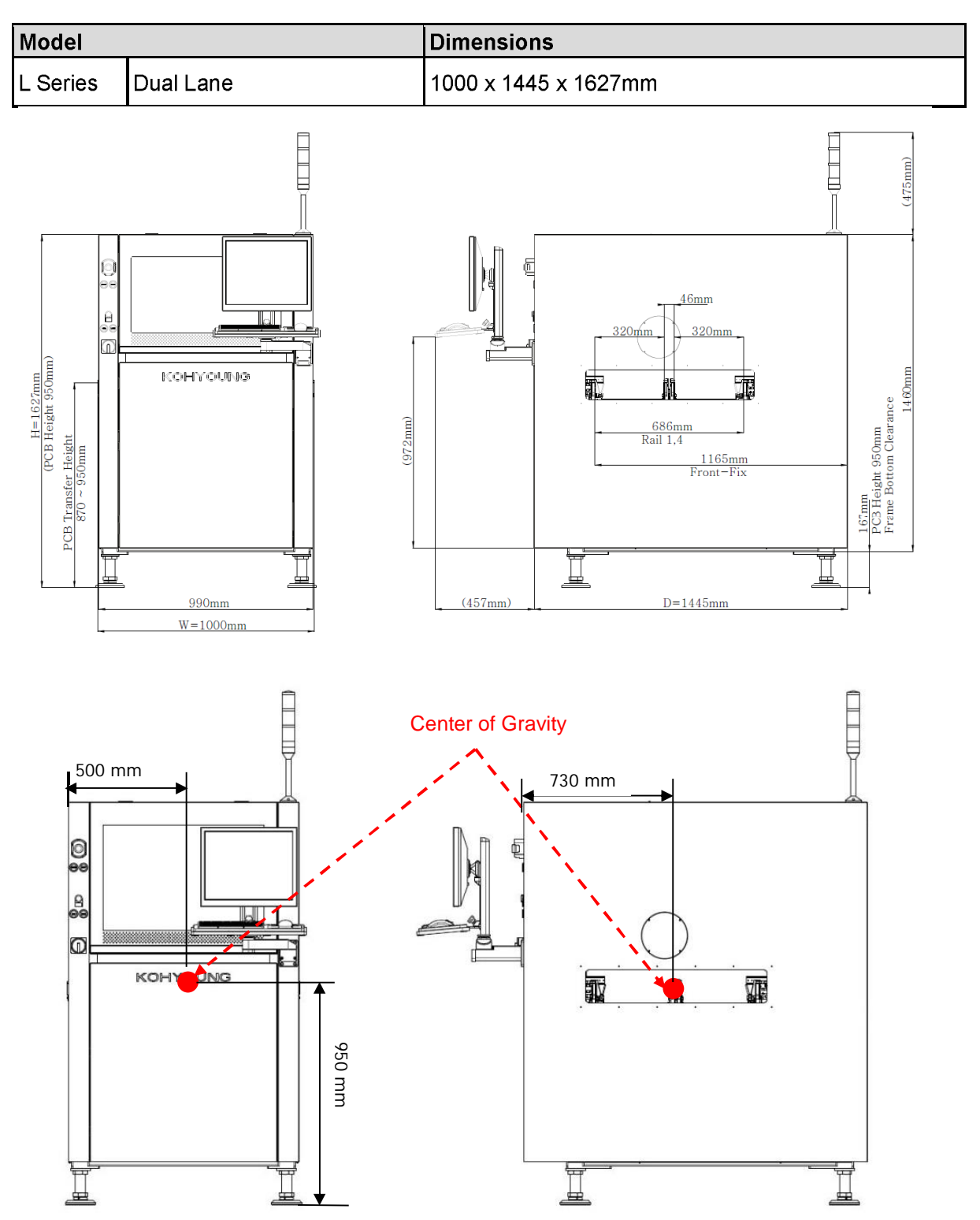

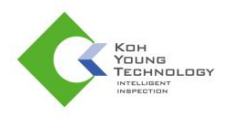

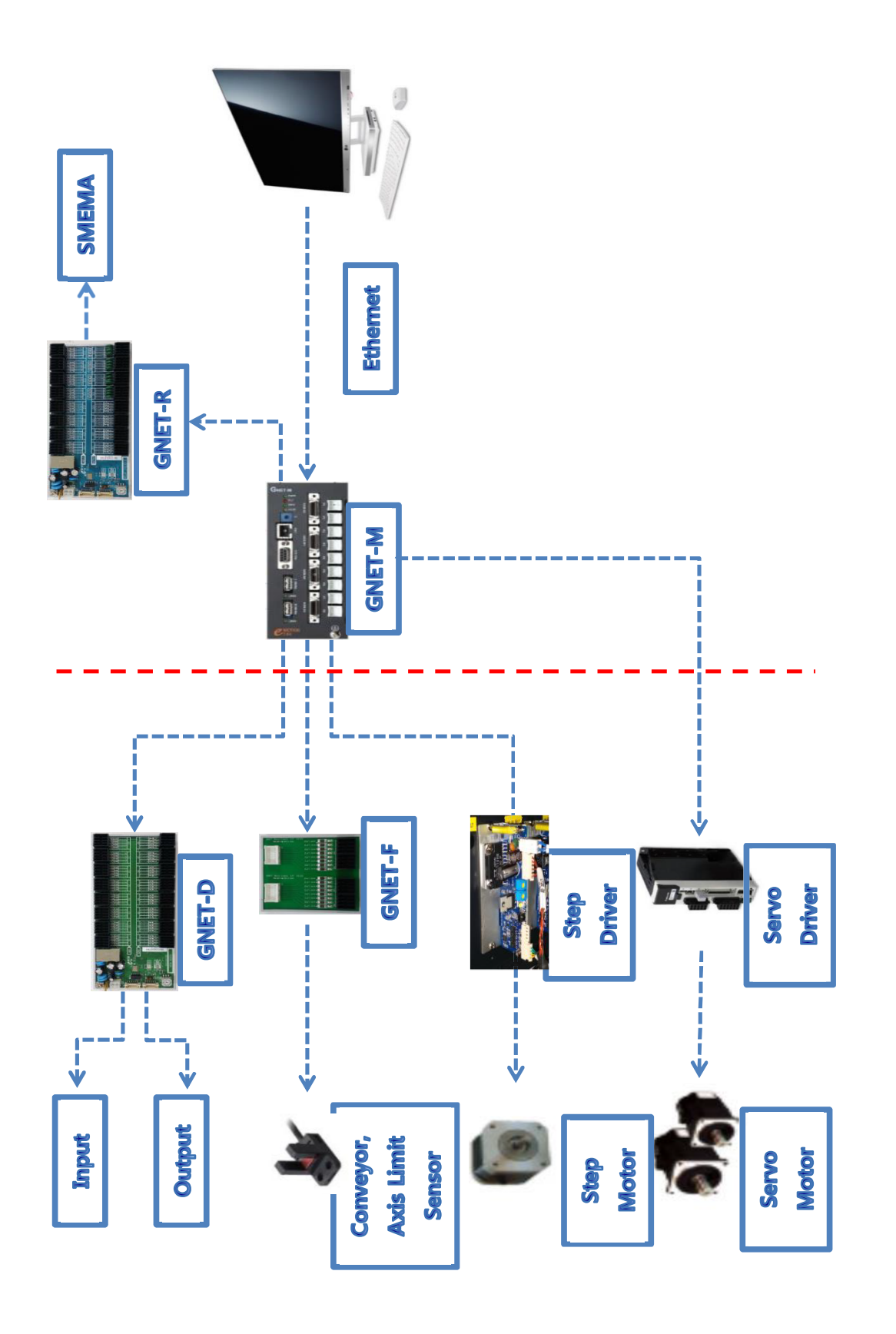

Koh Young Technology Inc.

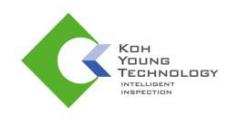

## **Pneumatic Drawing**

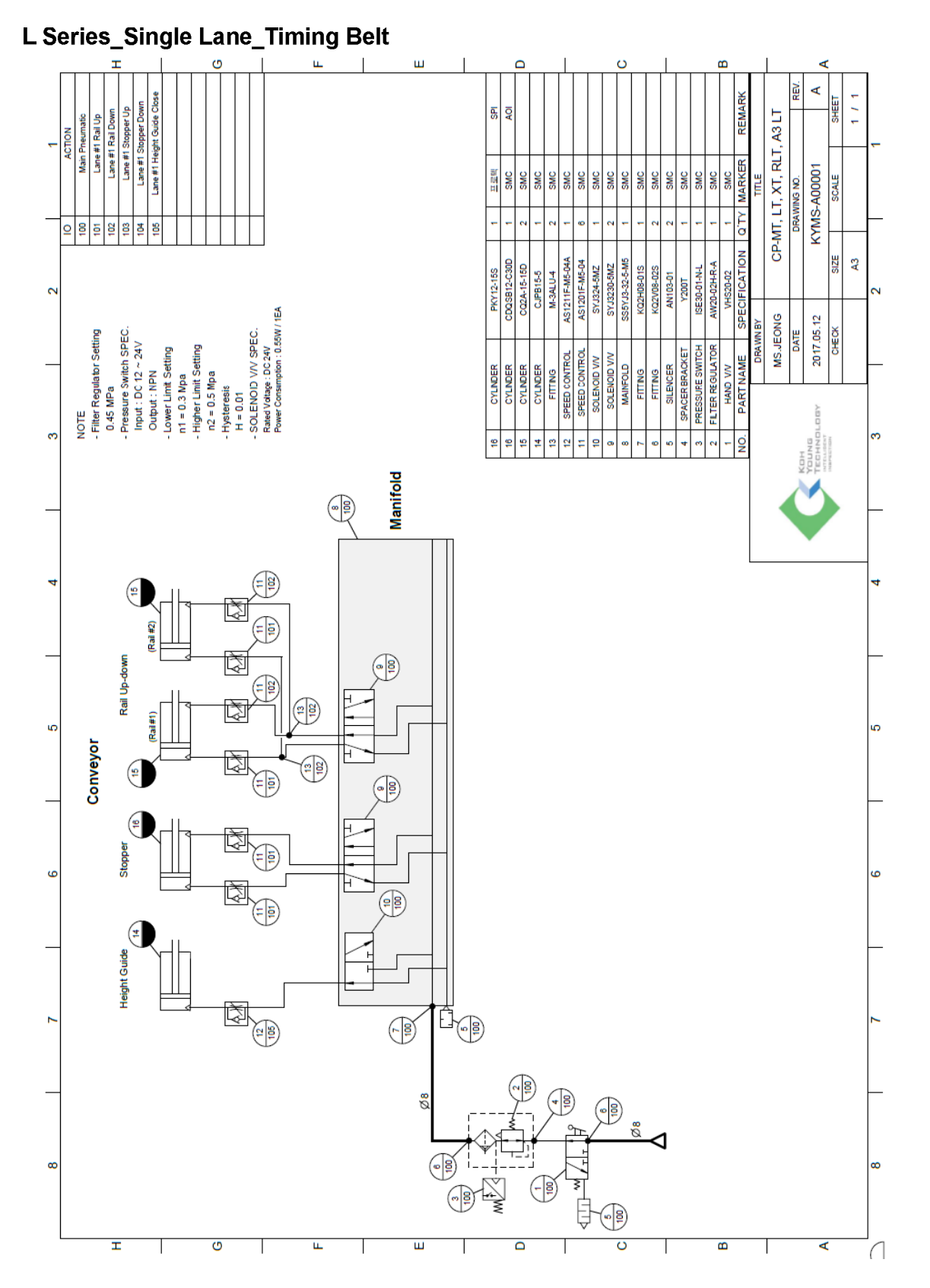

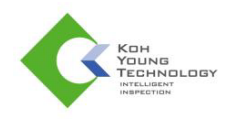

#### L Series\_Single Lane\_Ring Belt ш ш m Ë. ۷ 1 / 1 ane #1 Height Guide Clos RMARI SHEET Main Pneumatic Lane #1 Rail Up Lane #1 Stopper Up AO SPI Lane #1 Stopper Dow CP-MR, LR, RLR ACI KYMS-A00002 MARKEF SMC SNS. SNG SMC DMS M Ň Ň No SMC SMC SMC SMC DRAWING NO. SCALE , F0 SIZE Ş S1211F-M5-04/ J3-32-4-M S1201F-M5-04 M-5ALHU-4 J324-5MZ YJ3230-5MZ <02V08-01S</p> PKY12-15S CJPB15-5 YJ314-5MZ <Q2V08-025 ISE30-01-N-L JPB15-10 AN103-01 QUB25-Y200T 2 - Pressure Switch SPEC. Input: IDC 12 ~ 24V Output: NPN - Lower Linit Setting n1 = 0.3 Wpa n2 = 0.5 Mpa n2 = 0.5 Mpa H = 0.01 H = 0.01 Pwee Consumption: 0.50 W / IEA 2017.08.08 **VIHS.SY** NOTE - Filter Regulator Setting 0.45 MPa DATE <del>д</del> PRESSURE SWITCH FLTER REGULATOR SPACER BRACKET SPEED CONTRO SOLENOID V/V SOLENOID VA SPEEDCONTRI PART NAME CYLINDER CYLINDER HAND VN CYLINDER SILENCER MANFOLD FITING FITING FITNG SOLENOID ' CYLINDE e e ġ 9 2 2 2 Manifold • 4 <u>ہ</u>ا£ \$ (F) Rail Up-down (**1**] ŝ ŝ Conveyor ţ. (⊧ (**1** (III) 6 (# Į. Stopper (**2** 9 9 \$ (== (<u>2</u> (9 Height Guide ₹. Ê (**-**) (III) 80 4 8 Þ 8 Ø œ œ (19) Ê 9 C Т C ш m ۷ Π F

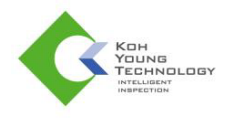

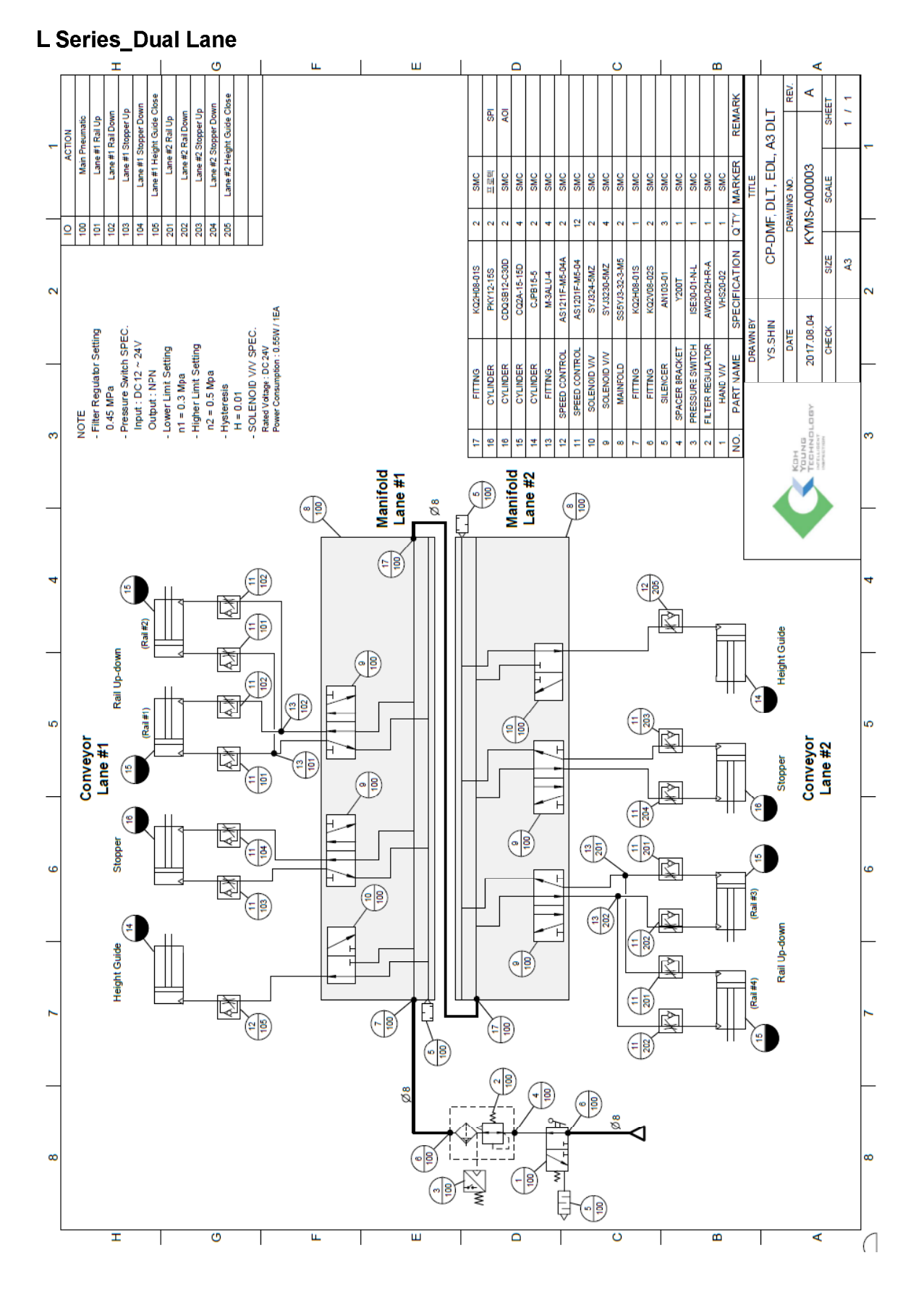